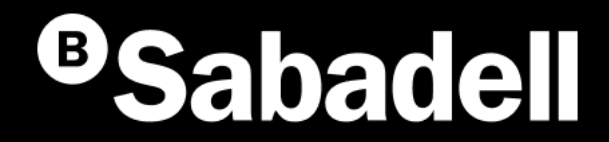

# Generació online Càrrecs directes SEPA

Guia bàsica d'ús V.2

# Índex

Generació Càrrecs Directes SEPA. Des de l'inici Creació de Càrrecs tipus per Creditor Gestió de Presentadors Gestió de Creditors Gestió de Deutors Gestió de Càrrecs Generació Càrrecs directes SEPA **Des de l'inici** 

## Generació Càrrecs Directes SEPA Des de l'inici

Els Càrrecs Directes SEPA són **un sistema unificat de cobraments i pagaments** per a tots els països que formen part de la Zona Única de Pagaments en Euros (SEPA).

A través del web de Banc Sabadell es poden generar fitxers online. Si hi accedeixes per primera vegada, hauràs de seguir aquests passos:

- 1. Accés per generar els fitxers
- 2. Creació del presentador
- 3. Creació del creditor
- 4. Creació del deutor
- 5. Creació de càrrecs

- 6. Generació de la remesa
- 7. Revisió de la data de venciment
- 8. Enviament de la remesa o del fitxer
- 9. Acceptar condicions

**10**. Revisió d'informació abans de signar

11. Signar

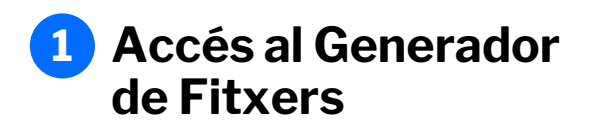

Podràs accedir-hi des del menú principal **seguint aquests passos**:

- 1. Fes clic a "Fitxers"
- 2. Selecciona "Generació de fitxers"
- 3. Tria "SEPA càrrecs directes (CORE, B2B)"

|                                                                                                    | va Diaria Transferencia:                                                             | s Ficheros Financiación Internacio                                                                                                    | nal Impuestos Inversión Servicios                                                                                                    | & 🖉   M  |
|----------------------------------------------------------------------------------------------------|--------------------------------------------------------------------------------------|----------------------------------------------------------------------------------------------------|----------------------------------------------------------------------------------------------------|----------|
| 2 • Generación<br>Anular<br>Ficheros recit<br>Consultar fich<br>Picheros recit<br>Consultar fich<br>Recuperar val<br>Conversor de | neros<br>s<br>a de ficheros ><br>bidos ><br>neros<br>idación pendiente<br>ficheros > | SEPA adeudos directos (CORE, B2B)<br>SEPA Transferencias<br>MURVO<br>SEPA Nóminas<br>BS Confirming<br>Gestión de plantillas<br>MURVO<br>Recuperar operaciones anteriores<br>Consultar guía de ficheros | Hi ha dues modalitats: <b>Càrrec Directe</b><br><b>Esquema bàsic</b> (CORE) per a qualsevol ti<br>de client i <b>Càrrec Directe Esquema</b><br><b>empresarial</b> (B2B), per a ús exclusiu entre<br>empreses, autònoms o professionals. | pus<br>e |

## 2 Creació del Presentador

El Presentador és la **persona** física o jurídica **que presenta el Fitxer**.

Si hi accedeixes per primera vegada, hauràs de crear un Presentador.

#### Podràs fer-ho seguint aquests passos:

- 1. Fes clic a "Crear nou Presentador"
- 2. Completa les dades sol·licitades
- 3. Fes clic a "Acceptar"

## Per crear-lo, necessitaràs **completar la informació següent** :

- Seleccionar el país del Presentador
- Triar el presentador
- Indicar un sufix
- Introduir el nom associat al Presentador
- Seleccionar l'entitat i l'oficina

| heros                                                                                                    | Mantenim            | niento de d                                                                                                    | atos Generac     | ión de Remesas                        | Exportación                                                                                          |                                                                                        |
|----------------------------------------------------------------------------------------------------|---------------------|----------------------------------------------------------------------------------------------------|------------------|---------------------------------------|----------------------------------------------------------------------------------------------------|----------------------------------------------------------------------------------------|
| EPA Transferencias<br>EPA Nóminas Nuevo<br>Confirming                                                                                            | Presenta            | adores                                                                                                    | Acreedores       | Deudores                              | Adeudos                                                                                              |                                                                                        |
| <ul> <li>Jestión de plantillas</li> <li>Juía de ficheros</li> <li>Recuperar operaciones</li> <li>Interiores Nuevo</li> </ul>                     | Presentad           | lores 🛈                                                                                                    |                  |                                       |                                                                                                    |                                                                                        |
|                                                                                                    | Mostrar<br>10 ❤     | (Registro                                                                                                    | os 1 - 10 de 24) |                                       | Bu                                                                                                   | USCE 1 Crear nuevo Presenta                                                            |
| Presentador                                                                                                    |                     |                                                                                                    | •                |                                       |                                                                                                    |                                                                                        |
| Presentador<br>País<br>ESPAÑA<br>dentificación<br>Seleccione presentador<br>Sufijo                                                               |                     | ~<br>~                                                                                                    | •                | EI Si<br>com<br>iden                  | <b>ufix</b> és un núme<br>près entre 000<br>tificar les teves                                        | ero de 3 xifres,<br>0 i 999, que tries per<br>s diferents línies                       |
| Presentador País ESPAÑA dentificación Seleccione presentador 3ufijo is un código numérico de 3 dí umpliméntalo con 000. dombre                   | gitos. Por defecto, | <ul><li>✓</li><li></li><li></li></ul> | •                | EI Su<br>com<br>iden<br>d'ac<br>Per d | <b>Ifix</b> és un núme<br>près entre 000<br>tificar les teves<br>tivitat o serveis<br>defecte, omple | ero de 3 xifres,<br>0 i 999, que tries per<br>s diferents línies<br>s.<br>e'l amb 000. |
| Presentador País ESPAÑA dentificación Seleccione presentador 3ufijo Es un código numérico de 3 dí umpliméntalo con 000. 4ombre Dílcina Receptora | gitos. Por defecto, | <ul> <li>✓</li> <li>③</li> </ul>                                                                                                    | •                | EI Su<br>com<br>iden<br>d'ac<br>Per d | <b>Ifix</b> és un núme<br>près entre 000<br>tificar les teves<br>tivitat o serveis<br>defecte, omple | ero de 3 xifres,<br>0 i 999, que tries per<br>s diferents línies<br>s.<br>s'l amb 000. |

## **3** Creació del Creditor

El Creditor **és la persona o empresa que realitza els cobraments** a través dels Càrrecs Directes, utilitzant una autorització prèvia del pagador. En resum, és qui rep els diners al seu compte.

Si hi accedeixes per primera vegada, hauràs de crear un Creditor.

#### Podràs fer-ho seguint aquests passos:

- 1. Fes clic a "Creditors"
- 2. Fes clic a "Crear nou Creditor"
- 3. Completa les dades sol·licitades
- 4. Fes clic a "Acceptar"

## Per crear-lo, necessitaràs **completar la informació següent** :

- Seleccionar el país del Creditor
- Triar el creditor
- Indicar un sufix
- Introduir el nom associat al creditor
- Seleccionar l'IBAN

| cheros                                                                                                    | Mantenim              | iento de datos    | Generación | de Remesas | Exportación                 | 1                        |              |
|----------------------------------------------------------------------------------------------------|-----------------------|-------------------|------------|------------|-----------------------------|--------------------------|--------------|
| SEPA Transferencias<br>SEPA Nóminas Nuevo<br>Confirming<br>Gestión de plantillas<br>Guía de ficheros<br>Recuperar operaciones | Presenta              | dore 1 Acre       | eedores    | Deudores   | Adeudos                     |                          |              |
| anteriores Nuevo                                                                                                    | Mostrar<br>10 ✔       | (Registros 1 - 10 | de 37)     |            |                             | Busca 2 Crear n          | uevo Acreedo |
|                                                                                                    |                       |                   | <b>_</b>   |            |                             |                          |              |
| •                                                                                                    |                       |                   | •          |            |                             |                          |              |
| Acreedor                                                                                                    |                       |                   |            |            |                             |                          |              |
| País<br>ESPAÑA                                                                                                    |                       | ~                 |            |            |                             |                          |              |
| Identificación                                                                                                    |                       |                   |            |            |                             |                          |              |
| Seleccione un acree                                                                                                    | edor                  | ~                 |            |            |                             |                          |              |
| Sufijo                                                                                                    |                       |                   |            |            |                             |                          |              |
|                                                                                                    |                       | 0                 |            |            |                             |                          |              |
| Es un código numérico d<br>cumpliméntalo con 000.                                                                             | e 3 dígitos. Por defe | cto,              |            | Trobor     | rào doo bloo                | o onoionolo              |              |
| Nombre                                                                                                    |                       |                   |            | per afe    | as dos bloc<br>egir informa | s opcionais<br>ció sobre |              |
|                                                                                                    |                       |                   |            | l'adreç    | a del Credit                | or i de l'últim          | ı            |
| IBAN                                                                                                    |                       |                   |            | Credite    | or                          |                          |              |
| Seleccione una cue                                                                                                    | inta                  | ~                 |            |            |                             |                          |              |
|                                                                                                    |                       |                   |            |            |                             |                          |              |

## 4 Creació del Deutor

El Deutor **és la persona** física o jurídica **obligada al pagament** i titular del compte de càrrec del Càrrec.

Hauràs de donar d'alta un nou deutor per a cada Ordre de Mandat o de Domiciliació que tinguis signada.

#### Podràs fer-ho seguint aquests passos:

- 1. Fes clic a "Deutors"
- 2. Selecciona un Creditor
- 3. Fes clic a "Crear nou Deutor"
- 4. Completa les dades sol·licitades
- 5. Fes clic a "Acceptar"

## Per crear-lo, necessitaràs **completar la informació següent** :

- Indicar la Referència
- Introduir la Referència del Mandat
- Indicar el nom del Deutor
- Introduir l'IBAN
- Seleccionar l'esquema
- Triar el tipus de Càrrec
- Indicar la data de signatura del Mandat
- Introduir el BIC del mandat

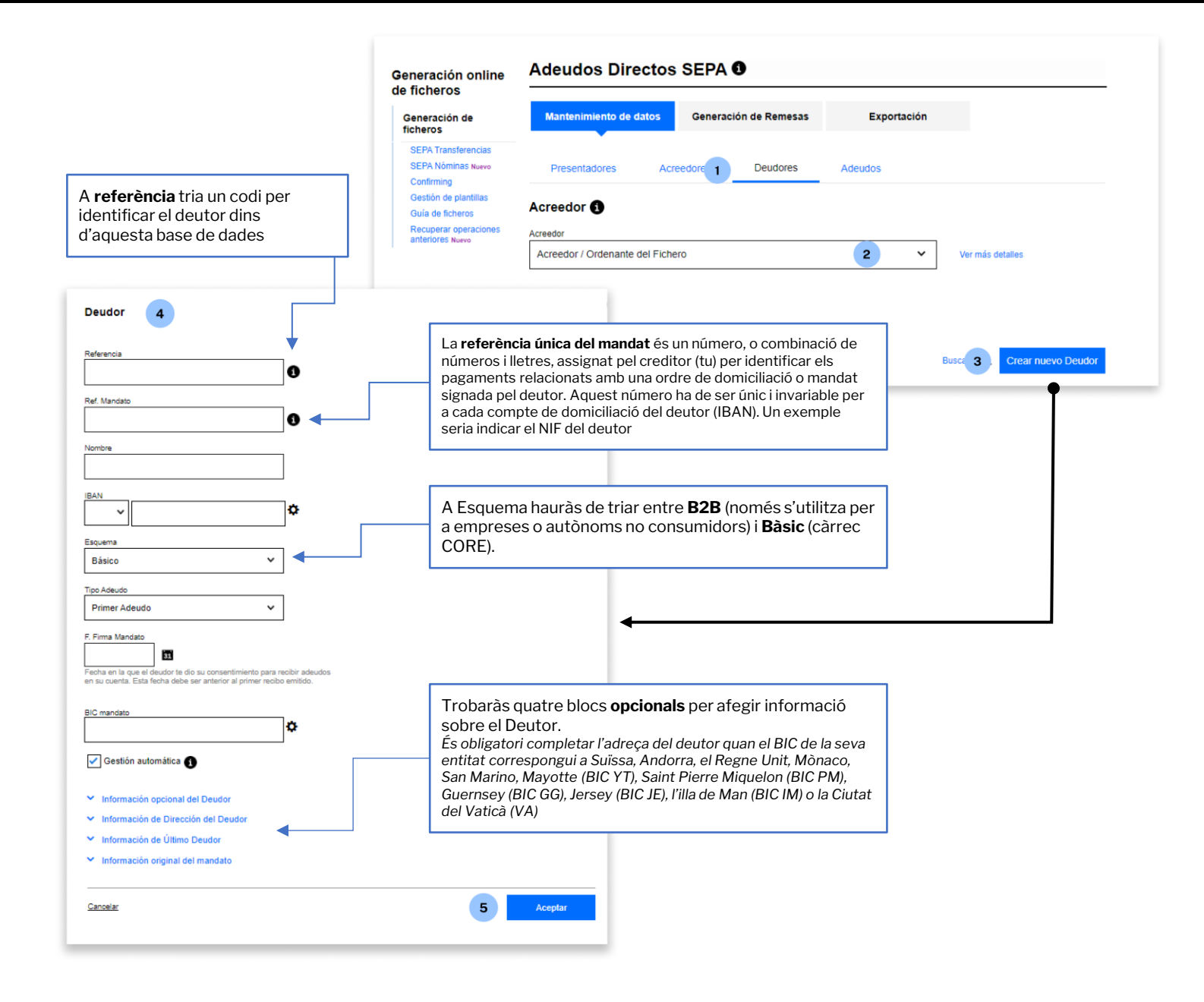

## **5** Creació de Càrrecs

Si hi accedeixes per primera vegada, hauràs de crear un Càrrec.

#### Podràs fer-ho seguint aquests passos:

- Fes clic a "Càrrecs" 1.
- 2. Selecciona un Creditor
- 3. Selecciona un Deutor
- 4. Fes clic a "Crear nou Càrrec"
- 5. Completa les dades sol·licitades
- Fes clic a "Acceptar 6.

#### Per crear-lo, necessitaràs **completar la** informació següent :

- Indicar la Referència de Càrrec •
- Introduir l'import ٠
- Indicar la data de venciment •

| Gene<br>de fic                                           | ración online<br>heros                                | Adeudos Directos SEPA 🖲                                                                                                    |  |  |  |
|----------------------------------------------------------|-------------------------------------------------------|----------------------------------------------------------------------------------------------------|--|--|--|
| Gene                                                     | eración de ficheros                                   | Mantenimiento de datos Generación de Remesas Exportación                                                                              |  |  |  |
| SEF<br>SEF<br>Con                                        | PA Transferencias<br>PA Nóminas Nuevo<br>nfirming     | Presentadores Acreedores Deudores Adeudos 1                                                                                           |  |  |  |
| Ges<br>Guit<br>Rec<br>ante                               | a de ficheros<br>ouperar operaciones<br>eriores Nuevo | Acreedores ①                                                                                                    |  |  |  |
|                                                          |                                                       | Acreedor / Ordenante del Fichero 2 Ver más detalles                                                                                   |  |  |  |
|                                                          |                                                       | Deudores ()                                                                                                    |  |  |  |
| Adeudo 5                                                 |                                                       | Deudor Deudores del Fichero 3 Ver más detalles                                                                                        |  |  |  |
| (000000000000000000000000000000000000                    |                                                       | Adeudos 🚯                                                                                                    |  |  |  |
| Fecha de vencimiento                                     | _                                                     | Mostrar 10 V (Registros 1 - 10 de 1136) Bus 4 Crear nuevo Adeudo                                                                      |  |  |  |
| Datos opcionales Cod. Adeudo Tipo      Kecibo de cliente |                                                       |                                                                                                    |  |  |  |
| Concepto                                                 | •                                                     |                                                                                                    |  |  |  |
| D140                                                     |                                                       | Al desplegable "Dades opcionals" hauràs<br>de desmarcar la casella "Rebut de client"<br>en cas que vulguis utilitzar la informació de |  |  |  |
| Categoría                                                |                                                       | Carrec Tipus creats previament.                                                                                                    |  |  |  |
| Propósito V                                              |                                                       | D'aquesta manera, s'habilitarà el<br>desplegable superior "Cod. Càrrec Tipus".                                                        |  |  |  |
| Cancelar 6 Ac                                            | ceptar                                                |                                                                                                    |  |  |  |

## 6 Generació de la Remesa

Una Remesa és l'**entrega a l'entitat bancària d'un conjunt de Càrrecs** perquè aquesta en gestioni el cobrament en la data indicada a cada Càrrec.

Quan accedeixis al procés de generació, podràs generar la Remesa de la manera següent:

- 1. Fes clic a "Generació de Remeses"
- 2. Selecciona el Presentador
- 3. Tria un Esquema
- 4. Selecciona el Creditor (en fer-ho, es carregarà el llistat de càrrecs vinculat a la selecció).
- 5. Selecciona el Càrrec
- 6. Tria la data de venciment i a quins Càrrecs vols que s'apliqui
- 7. Fes clic a "Següent" per continuar

| esa                                                            | Generación online<br>de ficheros                                                                                                    | Adeudos Directos SEPA 0                                                                                                    |             |                                                                                                    |
|----------------------------------------------------------------|----------------------------------------------------------------------------------------------------|----------------------------------------------------------------------------------------------------|-------------|----------------------------------------------------------------------------------------------------|
| erquè<br>1 la                                                  | Generación de ficheros<br>SEPA Transferencias<br>SEPA Nóminas Nuevo<br>Confirming<br>Gestión de plantillas<br>Guía de ficheros<br>Recuperar operaciones<br>anteriores Nuevo | Mantenimiento de da 1 Generación de Remesas Presentador Presentador ES12345678901234 – MARTA GARCÍA 2 Esruema                                                        | E           | Exportación ✓                                                                                                    |
| ció,<br><b>era</b>                                             |                                                                                                    | CORE 3 Acreedores                                                                                                    |             | ~                                                                                                    |
| 9S"                                                            |                                                                                                    | Mostrar     10     CRegistros 1 - 10 de 21)       Identificación     Nombre del acreedor       ·     ES12345A78901234     Marta García                               | <b>№</b> Ac | Adeudos     5       'Ac     Mostrar     10 v (Registros 1 - 2 de 2)       Buscador Q       Referencia del a     Tipo de a       Referencia del a     Tipo de a                                                                                                    |
| es<br>i la                                                     | 4                                                                                                    | ✓         ES12345A78901236         Marcos Martínez           ✓         ES12345A78901232         Carla Pérez           ✓         ES12345A78901235         Juan Torres | 0<br>0<br>0 | □         ▼ FRTS1         RCUR         FIRST/SECOND         8msyftl2QCINsLvK         ED1234567890123456789013         12,00 €         30/01/2021           □         ▼ FRIST2         RCUR         FIRST/SECOND         8msyftl2QCINsLvK         ED1234567890123456789012         25,00 €         23/02/2021 |
| ns                                                             |                                                                                                    | ES12345A78901233 Pedro García                                                                                                    | 0           | Vencimientos 6<br>Fecha de Vencimiento<br>23 / 08 / 2024                                                                                                    |
| <b>La data seleccion</b><br>Càrrecs i apareixe                 | <b>ada es desarà a la</b><br>rà a futures Reme                                                                                                    | <b>a base de dades</b> de<br>eses.                                                                                                    |             | Aplicar a la fecha de vencimiento escogida a: <ul> <li>Todos los adeudos seleccionados</li> <li>Aquellos adeudos seleccionados sin fecha de vencimiento informada</li> </ul>                                                                                                    |
| Abans de generar<br>que la data de ven<br>desitges realitzar e | una nova Remesa<br>ciment coincideix<br>el cobrament.                                                                                                    | a, hauràs de verificar<br>ki amb la data en què                                                                                                    |             | 7 Siguiente                                                                                                    |

## 7 Revisió de la data de venciment

Se't mostrarà un missatge emergent de confirmació, per la qual cosa **hauràs de fer clic a "Acceptar" per continuar** amb el procés.

| Adeu                                                        | dos                                                    |                                                                   |
|-------------------------------------------------------------|--------------------------------------------------------|-------------------------------------------------------------------|
| Mostrar                                                     | 10 🗸 (Registros 1 - 1 de 1)                            | Buscador Q                                                        |
| Confirme la operación                                       |                                                        | ×                                                                 |
| Va a proceder a la generación de las i<br>¿Desea continuar? | emesas. Le rogamos que revise la/s fecha/s vencimiente | o/s indicada/s en los adeudos seleccionados y el manual de ayuda. |
| Cancelar                                                    |                                                        | Aceptar                                                           |
| 23/1                                                        | 18 / 2024                                              |                                                                   |
| Aplica                                                      | a la fecha de vencimiento escogida a:                  |                                                                   |
| <ul> <li>To</li> </ul>                                      | dos los adeudos seleccionados                          |                                                                   |

## 8 Enviament del fitxer

En aquest pas **podràs revisar les dades del fitxer i la Remesa** per comprovar que estigui tot correcte.

En aquest apartat, si disposes de **contracte de domiciliació** només hauràs de revisar les dades i fer clic a "Continuar".

En cas de disposar de **contracte de cartera** hauràs de seguir aquests passos:

- 1. Selecciona el contracte i la classificació
- 2. Selecciona la modalitat de signatura
- 3. Fes clic a "Continuar" per avançar

Un aspecte important és que podràs triar si signar l'operació *online* o mitjançant l'enviament d'un document signat a una oficina de Banc Sabadell (aquesta opció només està disponible en alguns casos). En cas de seleccionar l'opció de signar *online*, **podràs triar entre signar ara o fer-ho en un altre moment**.

> Marcar aquesta opció permet que, un cop enviat, es pugui visualitzar el desglossament de la remesa des de la **Consulta de fitxers**. En cas de no marcar-se, no es podrà accedir al detall ni a la descàrrega del fitxer.

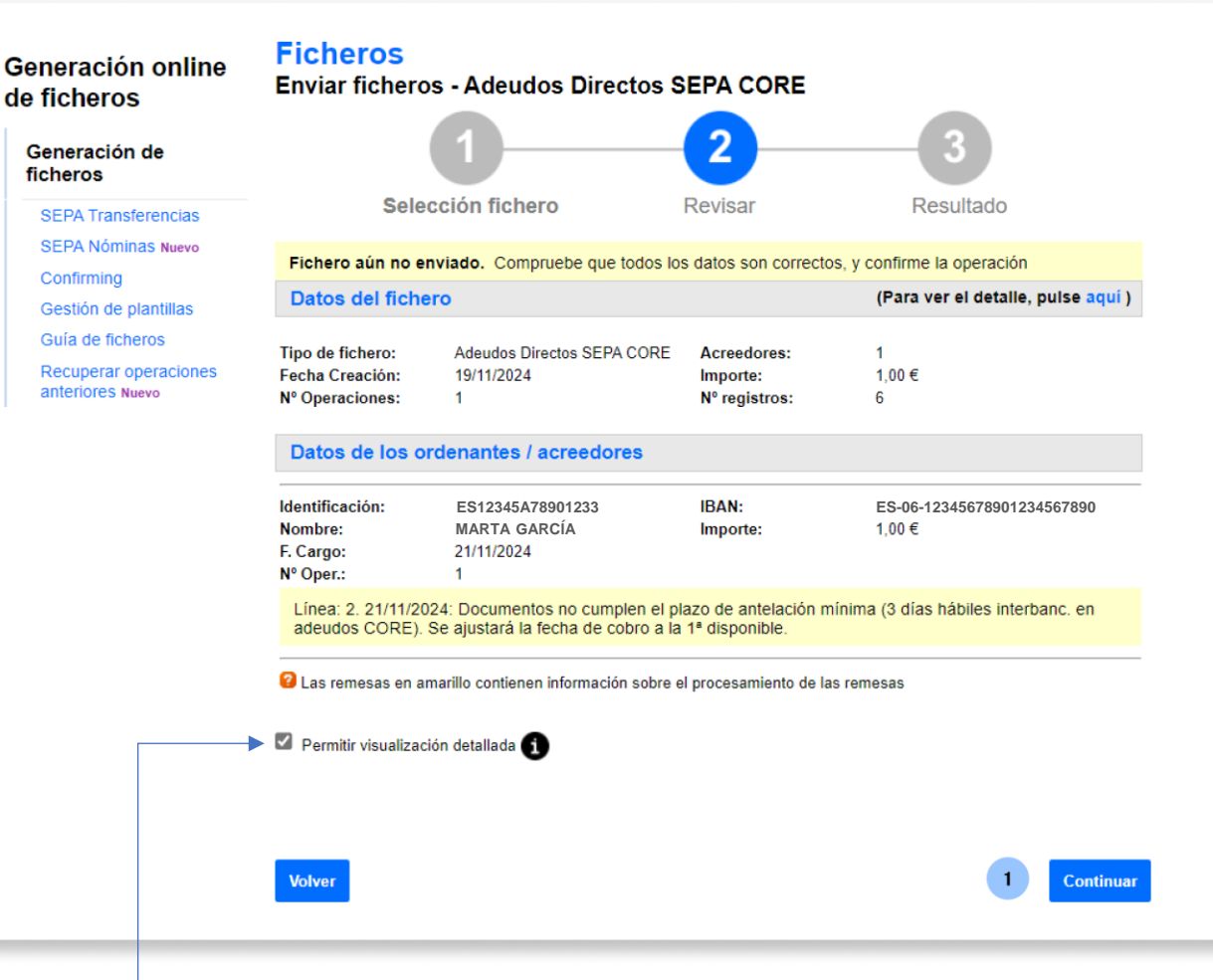

Pantalla il·lustrativa per al cas de fitxers amb contracte de domiciliació

## **9** Acceptar les condicions

Per poder continuar amb el procés has d'acceptar les condicions de l'enviament de càrrecs.

En aquest apartat, hauràs de seguir aquests passos:

Revisar les condicions d'enviament de 1. càrrecs

botó de descàrrega.

- Marca la casella "Entenc i accepto la 2. informació prèvia..."
- 3. Fes clic a "Continuar"

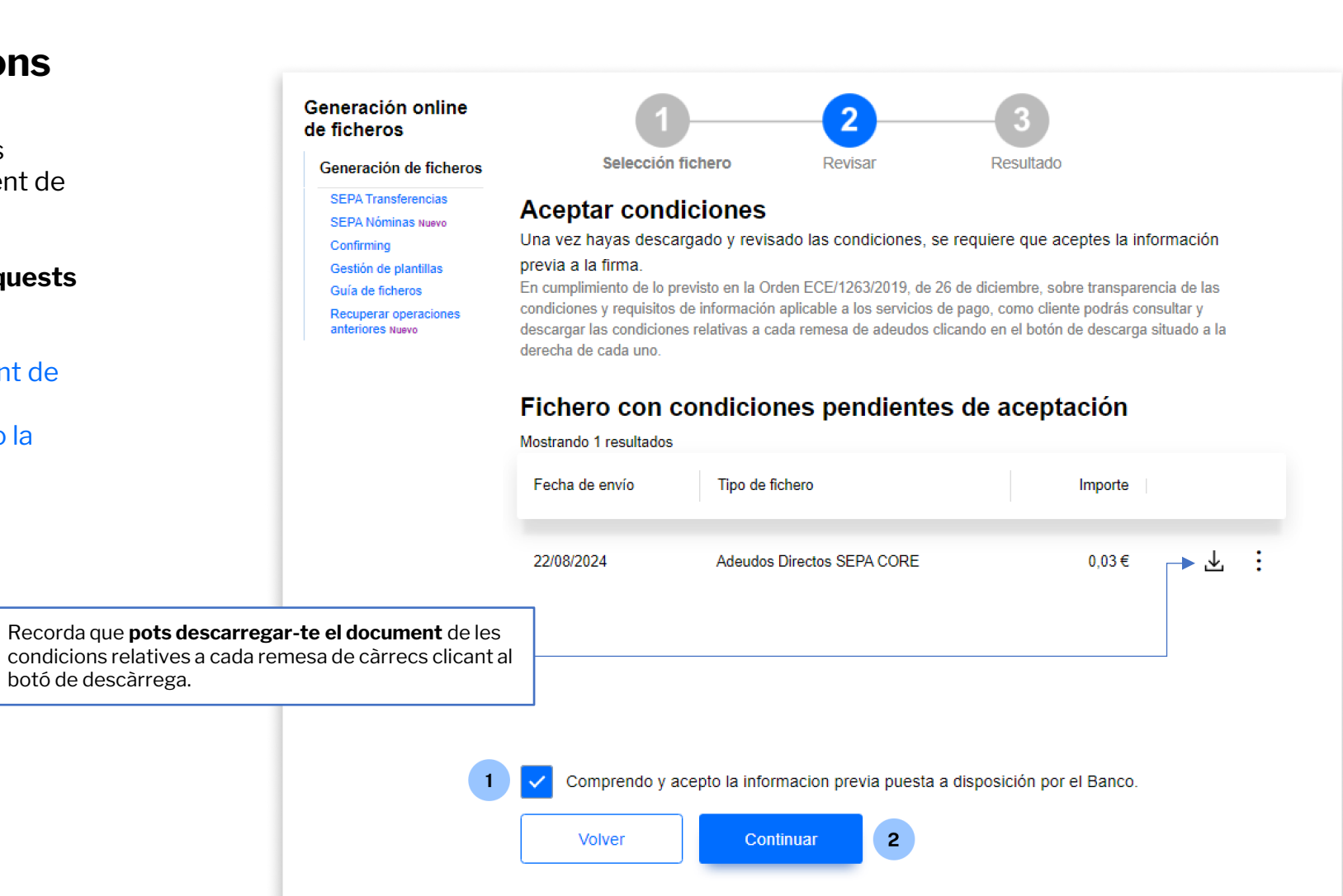

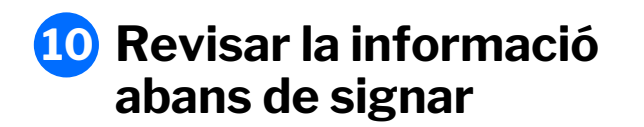

Abans de continuar amb el procés de signatura hauràs de **revisar que totes les dades siguin correctes**.

Un cop revisat, en el cas de **contracte de cartera** hauràs de **seguir aquests passos:** 

- 1. Tria quan signar el Fitxer (tingues en compte que, per defecte, es troba seleccionada l'opció "Sí, signar ara").
- 2. Prem "Continuar" per avançar

El temps màxim durant el qual els fitxers es poden signar és d'una setmana. Si no se signen en aquest període, el fitxer caducarà.

Els fitxers de Domiciliacions de moment no requereixen signatura.

#### Ficheros Generación online Enviar ficheros - Adeudos Directos SEPA CORE de ficheros 3 Generación de ficheros SEPA Transferencias Selección fichero Revisar Resultado SEPA Nóminas Nuevo Confirming Fichero enviado correctamente. Recuerde que el fichero está pendiente de autorización por su oficina. Los ficheros enviados (con todas las firmas requeridas) después de las 16:15h no podrán ser autorizados a Gestión de plantillas procesar hasta el día siguiente. Guía de ficheros Recuperar operaciones Datos del fichero anteriores Nuevo Adeudos Directos SEPA CORE Tipo de fichero: Acreedores: Fecha Creación: 22/08/2024 0.03€ Importe: Nº Operaciones -1 Nº registros: 6 Hemos recibido correctamente su fichero y queda en situación pendiente de firma. Datos de los ordenantes / acreedores Identificación: IBAN: ES12345A78901233 ES-06-12345678901234567890 Nombre: MARTA GARCÍA Importe: 0.03€ F. Cargo: 03/09/2024 Nº Oper.: 1 Firmar operación ¿Desea firmar el fichero? Sí, firmar ahora No. firmar en otro momento. Continuar Ahora puede ... Realizar otra Firma y anulación de ficheros pendientes o Enviar otro fichero

Pantalla il·lustrativa per al cas de fitxers amb modalitat de cartera

## 11 Signatura

Per últim, per poder signar l'operació, necessitaràs accedir a l'aplicació de Banc Sabadell des del teu telèfon mòbil per obtenir la clau de signatura.

Per fer-ho, hauràs de realitzar les accions següents:

- 1. Introdueix la clau de confirmació rebuda en el mòbil
- 2. Prem "Signar i Continuar" per finalitzar el procés

| Generación de ficheros                                                                 | i inna de nom                                                                          |                                                                                                    | SEPA CORE                                  | 2                                         |
|----------------------------------------------------------------------------------------|----------------------------------------------------------------------------------------|----------------------------------------------------------------------------------------------------|--------------------------------------------|-------------------------------------------|
| SEPA Transferencias<br>SEPA Nóminas Nuevo<br>Confirming                                |                                                                                        | Firmar                                                                                                    |                                            | Resultado                                 |
| Gestión de plantillas<br>Guía de ficheros<br>Recuperar operaciones<br>anteriores Nuevo | Datos del fiche<br>Tipo de fichero:<br>Fecha Creación<br>Nº Operaciones<br>Referencia: | Adeudos Directos SEPA CORE<br>22/08/2024<br>1<br>926E43A4                                                              | Acreedores:<br>Importe<br>№ registros      | 1<br>0.03€<br>8                           |
|                                                                                        | Datos de los o                                                                         | ordenantes / acreedores                                                                                                |                                            |                                           |
|                                                                                        | ldentificación:<br>Nombre:<br>F. Cargo:<br>№ Reg.:                                     | ES12345A78901233<br>MARTA GARCÍA<br>03/09/2024<br>6                                                                    | IBAN:<br>Importe<br>Nº Oper.:              | ES-06-12345678901234567890<br>0.03 €<br>1 |
|                                                                                        | Introduze<br>(1) o<br>21<br>(2) In                                                     | ca clave de confirmación<br>btenga la clave de firma accediend<br>Necesita ayuda?<br>troduzca aquí debajo la clave que | o a la aplicación de<br>se muestra en su r | el Banco Sabadell.<br>nóvil:              |
|                                                                                        |                                                                                        | 7     8     9     4     5       6     1     2     3     0                                                              |                                            | Borrar                                    |
|                                                                                        |                                                                                        |                                                                                                    |                                            |                                           |

## **12** Resum i notificacions

Una vegada signis el fitxer, trobaràs un resum amb tots els detalls de l'operació.

A més, **podràs sol·licitar que et notifiquem el resultat de l'enviament** per correu electrònic o SMS.

|                                    | 0                                      |                          | 2                                 |       |
|------------------------------------|----------------------------------------|--------------------------|-----------------------------------|-------|
|                                    | Firmar                                 |                          | Resultado                         |       |
| El fichero se ha fi                | irmado correctamente                   |                          |                                   |       |
| Datos del fiche                    | ro                                     |                          |                                   |       |
| Tipo de fichero:                   | Adeudos Directos SEPA CORE             | Acreedores:              | 1                                 |       |
| Fecha Creación                     | 08/08/2024                             | Importe                  | 0.03 €                            |       |
| N° Operaciones<br>Referencia:      | 1<br>F259E298                          | N <sup>e</sup> registros | 6                                 |       |
| El fichero se ha fir<br>ejecución. | rmado correctamente. Se encuente       | ra en espera de reci     | bir las firmas necesarias para su |       |
| Datos de los or                    | rdenantes / acreedores                 |                          |                                   |       |
| dentificación                      | ES12345A78901233                       | IBAN:                    | ES-06-1234567890123456            | 7890  |
| Nombre:                            | MARTA GARCIA                           | Importe:                 | 0,03 €                            |       |
| N° Reg.:                           | 6                                      | Nº Oper.:                | '                                 |       |
| Notificaciones                     | 1 ·                                    |                          |                                   |       |
| Solicitar que le inform            | memos del resultado del envío del fich | nero                     |                                   |       |
| O Por correo elec                  | trónico a la dirección                 |                          |                                   |       |
|                                    | ej:jose@yahoo.e                        | s                        |                                   |       |
| O Por mensaje a                    | móvil al número de teléfono            |                          |                                   |       |
|                                    | ej:6860000                             | 000                      |                                   |       |
|                                    |                                        |                          | Enviar Notifi                     | cació |

### **Glossari Càrrecs Directes SEPA**

#### **Càrrecs Directes SEPA**

Són un sistema de cobraments i pagaments comú per a tots els estats adherits a la Zona Única de Pagaments en Euros (SEPA).

Hi ha dues modalitats: càrrec directe **esquema bàsic** (**CORE**) per a qualsevol tipus de client i càrrec directe **esquema empresarial (B2B)**, per a ús exclusiu entre empreses, autònoms o professionals.

Més informació Càrrecs Directes SEPA - BANC SABADELL (bancsabadell.com)

#### **Presentador**

**És la persona** física o jurídica **que efectua la presentació del Fitxer a Banc Sabadell**, ja sigui en nom seu o en el del Creditor (Ordenant).

Poden crear-se diferents Presentadors associats a la titularitat dels comptes del client (NIF + Sufix).

#### Creditor

#### És la persona física o jurídica que emet els Càrrecs

**Directes** basant-se en una Ordre de Domiciliació o Mandat previ. En definitiva, **és qui rep els diners** al seu compte.

#### **Deutor**

**És la persona** física o jurídica **obligada al pagament** i titular del compte de càrrec del Càrrec.

#### Remesa

Una Remesa **és l'entrega a l'entitat bancària d'un conjunt de Càrrecs** (en forma de fitxer) perquè aquesta en gestioni el cobrament en la data indicada en cada Càrrec.

#### Referència Única de Mandat

**És un número**, o combinació de números i lletres, **assignat pel creditor (tu) per identificar els pagaments relacionats amb una ordre de domiciliació,** o Mandat, signada pel Deutor. Aquest número ha de ser únic i invariable per a cada compte de domiciliació del Deutor (IBAN). Un exemple seria indicar el NIF del Deutor.

#### **Referència de Càrrec**

És un **identificador únic assignat a cada transacció** de Càrrec Directe al sistema SEPA (Zona Única de Pagaments en Euros). Aquesta referència ajuda a identificar i rastrejar el Càrrec específic associat amb una Ordre de Domiciliació o Mandat.

## **Glossari Càrrecs Directes SEPA**

#### **Sufix**

És un número de 3 xifres, comprès entre 000 i 999, que tries per identificar les teves diferents línies d'activitat o serveis. Per defecte, omple'l amb 000.

#### Esquema B2B

És una modalitat específica dins del sistema de Càrrecs Directes SEPA dissenyada exclusivament per a transaccions entre empreses.

#### Esquema Bàsic

És l'Esquema estàndard **per gestionar pagaments** automàtics **dins de la Zona Única de Pagaments en Euros** (SEPA). Està dissenyat per permetre transaccions entre consumidors i empreses.

#### BIC

És un identificador únic utilitzat per distingir entitats bancàries a nivell internacional. El codi BIC és essencial per realitzar transaccions financeres i transferències de fons entre bancs, especialment en operacions que creuen fronteres.

#### **Fitxers**

És un fitxer que **conté dades financeres com ara transaccions, cobraments o pagaments**. Aquests són generats i enviats entre bancs i empreses per processar operacions com ara Càrrecs Directes, Transferències, Nòmines...

## Creació de Càrrecs tipus per Creditor

## 1 Accés als Càrrecs Tipus

L'opció de crear Càrrecs Tipus permet al Creditor registrar fàcilment càrrecs que comparteixen característiques similars, com ara el mateix import, concepte, categoria de propòsit...

Podràs accedir a la creació seguint aquests passos:

- 1. Fes clic a "Creditors"
- 2. Prem els tres punts verticals
- 3. Tria "Veure Càrrecs Tipus"

| Generación online                                                                | Adeudos Directos             | SEPA <b>0</b>         |                    |                                   |
|----------------------------------------------------------------------------------|------------------------------|-----------------------|--------------------|-----------------------------------|
| Generación de ficheros                                                           | Mantenimiento de datos       | Generación de Remesas | Exportación        |                                   |
| SEPA Transferencias<br>SEPA Nóminas Nuevo<br>Confirming<br>Gestión de plantillas | Presentadore 1 Acr           | eedores Deudores      | Adeudos            |                                   |
| Guía de ficheros<br>Recuperar operaciones<br>anteriores Nuevo                    | Acreedores ()                |                       |                    |                                   |
|                                                                                  | Mostrar (Registros 1 - 10    | de 37)                | Buscador Q         | Crear nuevo Acreedor              |
|                                                                                  | Identificación Nombr         | e                     | IBAN               |                                   |
|                                                                                  | ✓ ES-12-123456789012 Marta   | García                | ES-06-123456789012 | 234567890                         |
|                                                                                  | ✓ ES-12-123456789013 Marco   | s Martínez            | ES-06-123456789012 | Editar Acreedor                   |
|                                                                                  |                              |                       |                    | Eliminar Acreedor<br>Ver deudores |
|                                                                                  | ✓ ES-12-123456789014 Carla I | Pérez                 | ES-06-123456789012 | Ver adeudos                       |
|                                                                                  | ✓ ES-12-123456789015 Juan T  | orres                 | ES-06-1234567890 D | 3 37 Ver adeudos tipo             |
|                                                                                  | ✓ ES-12-123456789016 Pedro   | García                | ES-06-123456789012 | 34567891                          |

## 2 Creació d'un Càrrec tipus

Un cop dins dels Càrrecs Tipus, podràs crearne un de nou seguint aquests passos:

- 1. Fes clic a "Crear Càrrec Tipus"
- 2. Completa les dades sol·licitades
- 3. Fes clic a "Acceptar"

En el moment de donar d'alta els Càrrecs Tipus, podràs seleccionar-ne el Codi.

|                                                           | Generación online<br>de ficheros                                                       | Adeudos Direct         | os SEPA 0           |                         |                       |                                |
|-----------------------------------------------------------|----------------------------------------------------------------------------------------|------------------------|---------------------|-------------------------|-----------------------|--------------------------------|
|                                                           | Generación de ficheros                                                                 | Mantenimiento de datos | s Generación de     | Remesas                 | Exportación           |                                |
|                                                           | SEPA Transferencias<br>SEPA Nôminas Nuevo<br>Confirming                                | Presentadores          | Acreedores D        | eudores                 | Adeudos               |                                |
|                                                           | Gestion de plantillas<br>Guía de ficheros<br>Recuperar operaciones<br>anteriores Nuevo | Acreedor               |                     |                         |                       |                                |
|                                                           |                                                                                        | ES12345678901234 - M   | IARTA GARCÍA        |                         | ~                     | Ver más detalles               |
|                                                           |                                                                                        | Adeudo Tipo            |                     |                         |                       |                                |
| Acreedor                                                  |                                                                                        |                        | e 1)                |                         |                       | Buscador 1 Crear Adeudo Tipo + |
| Acreedor<br>ES-23-30132239653R - &EPRIAPE S00073630 - ES- | 06-00815760330001361937 🗸                                                              | Ver más detailes       | O TIPO 300,00       | Concepto<br>CONCEPTO DE | EL ADEUDO TIPO PRUEBA | EXPORTACIÓN 31/01/2020         |
| Adeudo Tipo 2                                             |                                                                                        |                        |                     |                         |                       | < 1 >                          |
| Cod. Adeudo Tipo                                          |                                                                                        |                        |                     |                         |                       |                                |
| Título                                                    |                                                                                        |                        |                     |                         |                       |                                |
| Importe                                                   |                                                                                        |                        |                     |                         |                       |                                |
| €                                                         |                                                                                        |                        | ←                   |                         |                       |                                |
| Datos opcionales Concepto                                 |                                                                                        |                        |                     |                         |                       |                                |
| Categoría                                                 |                                                                                        | El Codi Càrrec 1       | <b>Fipus</b> és una | referèn                 | cia numèrica          | de dues                        |
| Propósito                                                 |                                                                                        | dades.                 | a per donar d       | i alta ca               | frecs lipus a         | la base de                     |
| ~                                                         |                                                                                        |                        |                     |                         |                       | I                              |
| Cancelar                                                  |                                                                                        | 3 Aceptar              |                     |                         |                       |                                |

## Gestió de Presentadors

## **1** Editar un Presentador

Podràs editar o modificar un Presentador seguint aquests passos:

- Tria l'opció "Presentadors" 1.
- Prem els tres punts verticals 2.
- 3. Fes clic a "Editar Presentador"
- 4. Modifica les dades necessàries
- 5. Fes clic a "Acceptar"

|                                                                           | Generación online<br>de ficheros                              | online Adeudos Directos SEPA                    |                        |             |                                                        |  |  |
|---------------------------------------------------------------------------|---------------------------------------------------------------|-------------------------------------------------|------------------------|-------------|--------------------------------------------------------|--|--|
|                                                                           | Generación de ficheros<br>SEPA Transferencias                 | Mantenimiento de datos                          | Generación de Remesas  | Exportación |                                                        |  |  |
|                                                                           | SEPA Nóminas Nuevo<br>Confirming<br>Gestión de plantillas     | 1 Presentadores Acr                             | reedores Deudores      | Adeudos     |                                                        |  |  |
|                                                                           | Guía de ficheros<br>Recuperar operaciones<br>anteriores Nuevo | Presentadores 🕦                                 |                        |             |                                                        |  |  |
|                                                                           |                                                               | Mostrar (Registros 1 - 10<br>10 ➤               | de 24)                 | Buscador Q  | Crear nuevo Presentador                                |  |  |
|                                                                           |                                                               | Identificación Sufijo<br>ES-06-123456789012 831 | Nombre<br>Marta García |             | Oficina Receptora                                      |  |  |
| Presentador 4                                                             |                                                               |                                                 | DG6                    |             | 3 Editar presentador<br>0081-5760 Eliminar presentador |  |  |
| País<br>SAN BARTOLOME                                                     |                                                               |                                                 | VtQ9d                  |             | 0081-5760                                              |  |  |
| dentificación<br>ES-06-123456789012                                       |                                                               |                                                 |                        |             |                                                        |  |  |
| Sufijo<br>831                                                             | 0                                                             |                                                 |                        |             |                                                        |  |  |
| Es un código numérico de 3 dígitos. Por defecto<br>sumpliméntalo con 000. |                                                               |                                                 | -                      |             |                                                        |  |  |
| Marta García                                                              |                                                               |                                                 |                        |             |                                                        |  |  |
| Oficina Receptora 0081-5760                                               | ~                                                             |                                                 |                        |             |                                                        |  |  |
|                                                                           |                                                               | 5                                               | Aceptar                |             |                                                        |  |  |

## 2 Eliminar un presentador

Podràs eliminar un Presentador seguint aquests passos:

- 1. Tria l'opció "Presentadors"
- 2. Prem els tres punts verticals
- 3. Fes clic a "Eliminar presentador"
- 4. Fes clic a "Sí"

Recorda que, un cop eliminat el Presentador, **no podràs recuperar-lo** i hauràs de crear-lo de nou.

ificación

-8313223

2-000A810

2-002A810

2-005A810

|            | Generación online<br>de ficheros                                                                                           | Adeudos Directos SEPA 0                                                                                                    |                               |
|------------|----------------------------------------------------------------------------------------------------|----------------------------------------------------------------------------------------------------|-------------------------------|
|            | Generación de ficheros<br>SEPA Transferencias                                                                              | Mantenimiento de datos Generación de Remesas Exportación                                                                                                    |                               |
|            | SEPA Nóminas Nuevo<br>Confirming<br>Gestión de plantillas<br>Guía de ficheros<br>Recuperar operaciones<br>anteriores Nuevo | Presentadores     Acreedores     Deudores     Adeudos       Presentadores     Image: Comparison of the second second |                               |
|            |                                                                                                    | Mostrar (Registros 1 - 10 de 24) Buscador Q                                                                                                    | Crear nuevo Presentador       |
|            |                                                                                                    | Identificación Sufijo Nombre<br>ES12345A78901234 831 Marta García                                                                                                    | 0081-5760 2                   |
|            |                                                                                                    | ES12345A78901236 000 Marcos Martínez                                                                                                    | 0081-5 3 Eliminar presentador |
| Confirm    | ie <mark>la operación</mark>                                                                                               |                                                                                                    |                               |
| ¿Está segu | uro que desea elimina                                                                                                    | r este presentador?                                                                                                    |                               |
| <u>No</u>  | 4                                                                                                    | Sí                                                                                                    |                               |

Gestió de Creditors

÷

## **1** Veure detalls

Podràs veure els detalls d'un Creditor seguint aquests passos:

- Tria l'opció "Creditors" 1.
- 2. Fes clic en el desplegable (situat a l'esquerra de la Identificació).

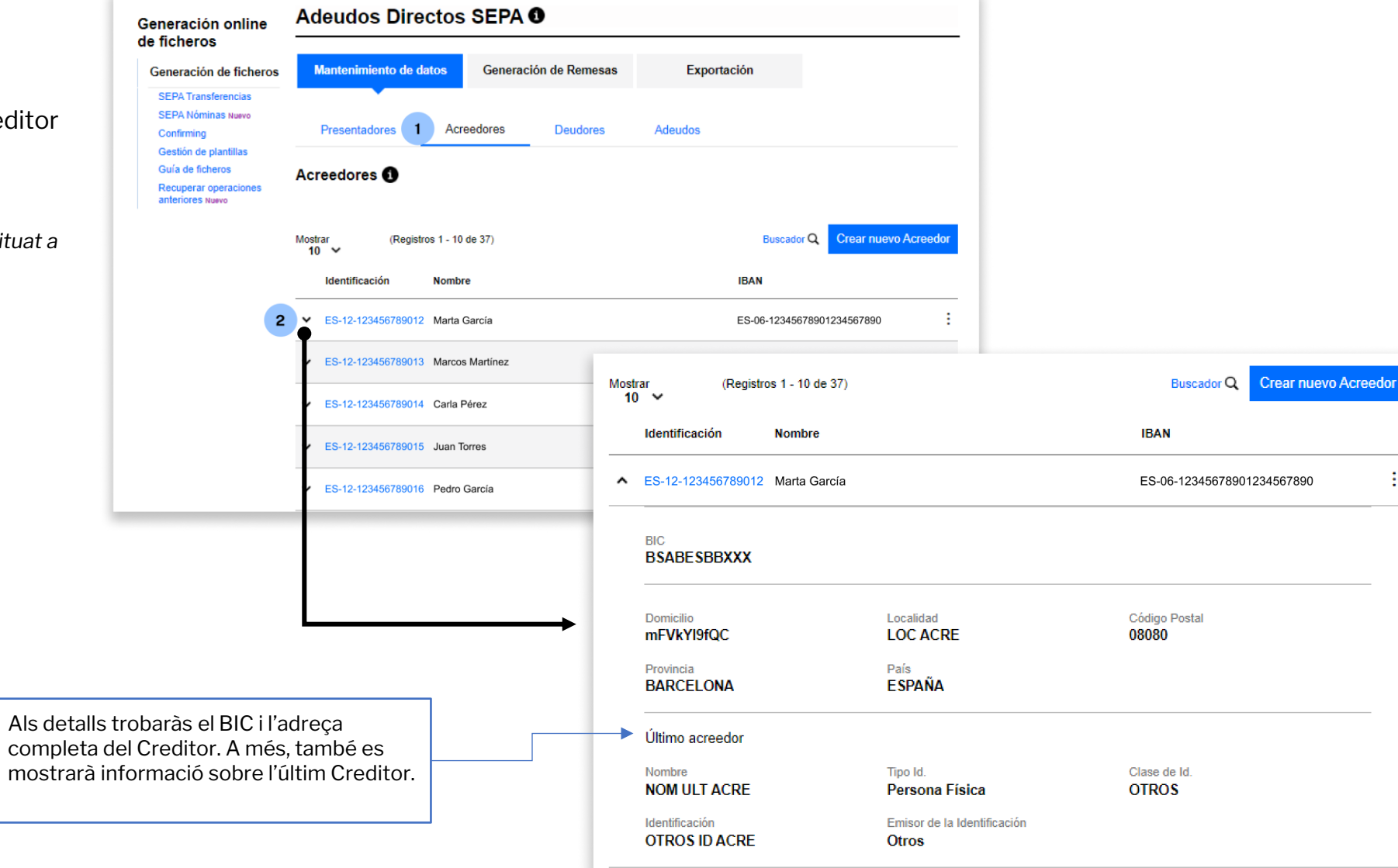

1.

2.

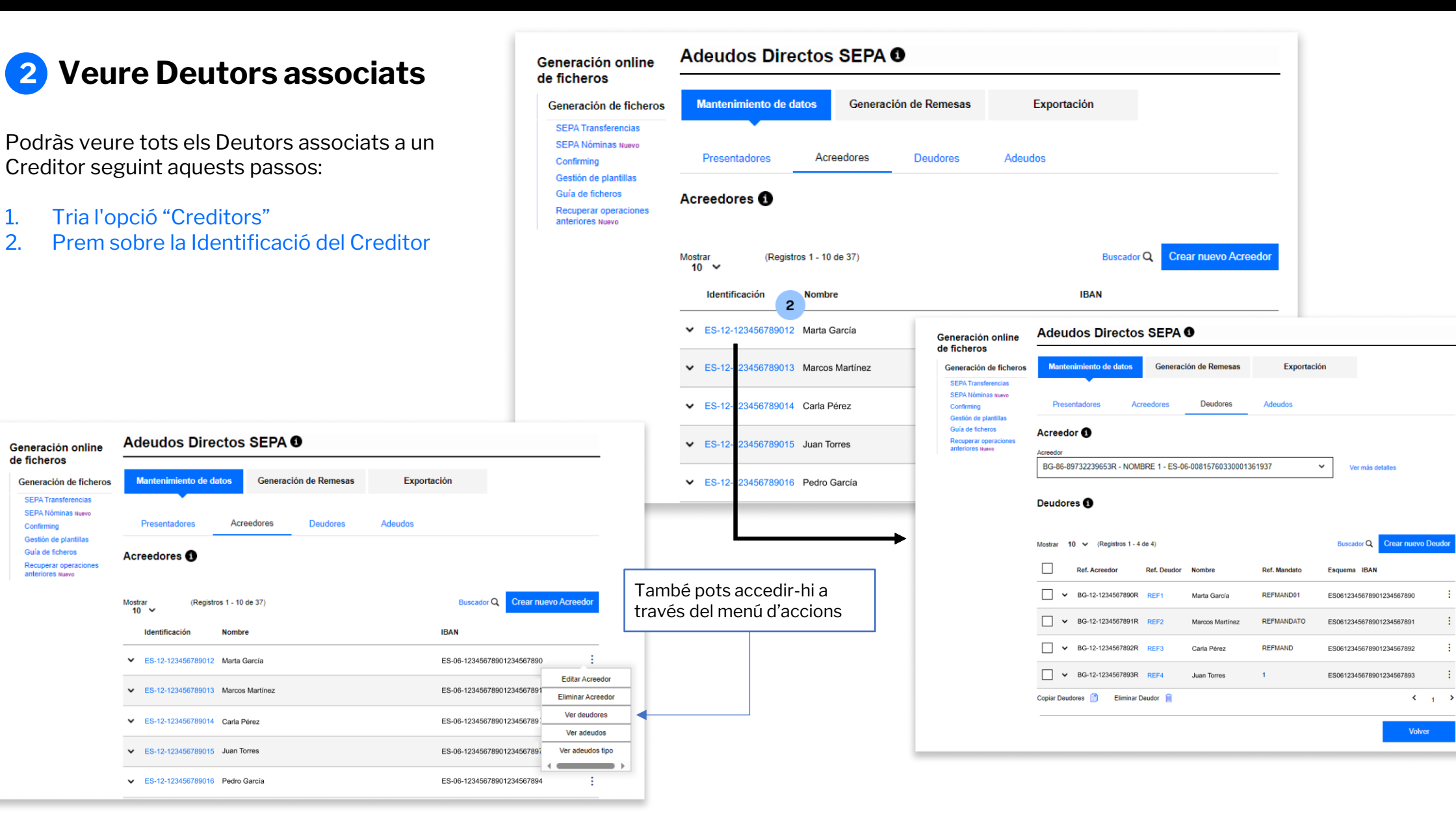

## **3** Editar un Creditor

Podràs editar un Creditor seguint aquests passos:

País

Sufijo 897

Nombre

IBAN

Cancelar

- Tria l'opció "Creditors" 1.
- Prem els tres punts verticals 2.
- Fes clic a "Editar Creditor" 3.
- Modifica les dades necessàries 4.
- 5. Fes clic a "Acceptar"

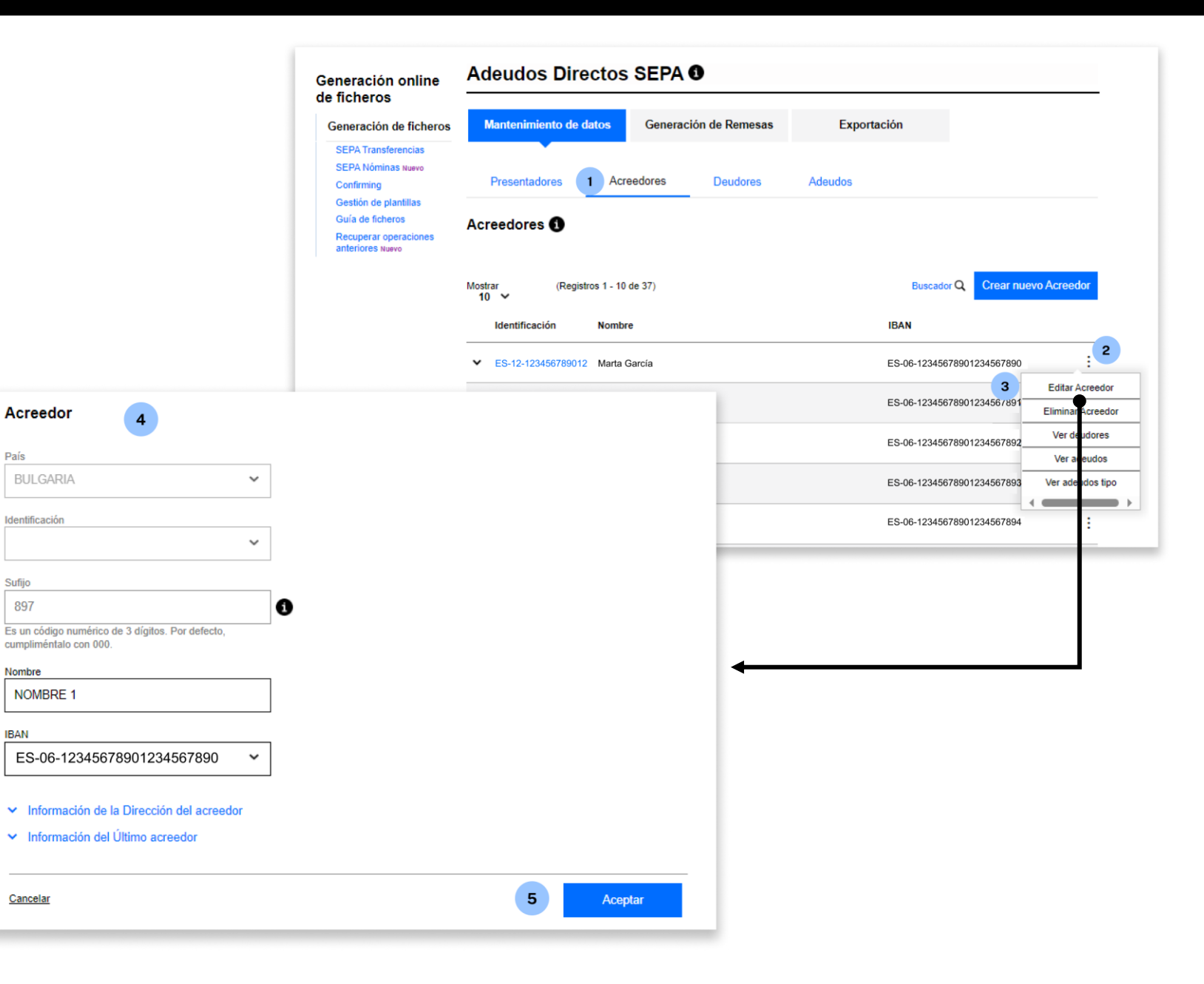

## **4** Eliminar un Creditor

Podràs eliminar un Creditor seguint aquests passos:

- Tria l'opció "Creditors" 1.
- Prem els tres punts verticals 2.
- 3. Fes clic a "Eliminar Creditor"
- 4. Fes clic a "Sí"

Recorda que, un cop eliminat el Creditor, **no** podràs recuperar-lo i hauràs de crear-lo de nou.

|                                                                              | Generación online<br>de ficheros                                                                                                    | Adeudos Directos SEPA 0                      |                                             |  |  |  |  |
|------------------------------------------------------------------------------|----------------------------------------------------------------------------------------------------|----------------------------------------------|---------------------------------------------|--|--|--|--|
|                                                                              | Generación de ficheros                                                                                                    | Mantenimiento de datos Generación de Remesas | Exportación                                 |  |  |  |  |
|                                                                              | SEPA Transferencias<br>SEPA Nóminas Nuevo<br>Confirming<br>Gestión de plantillas<br>Guía de ficheros<br>Recuperar operaciones<br>anteriores Nuevo | Presentadores 1 Acreedores Deudores          | Adeudos                                     |  |  |  |  |
|                                                                              |                                                                                                    | Acreedores 1                                 |                                             |  |  |  |  |
|                                                                              |                                                                                                    | Mostrar (Registros 1 - 10 de 37)<br>10       | Buscador Q Crear nuevo Acreedor             |  |  |  |  |
|                                                                              |                                                                                                    | Identificación Nombre                        | IBAN                                        |  |  |  |  |
|                                                                              |                                                                                                    | ✓ ES-12-123456789012 Marta García            | ES-06-12345678901234567890                  |  |  |  |  |
|                                                                              |                                                                                                    | ✓ ES-12-123456789013 Marcos Martínez         | ES-06-123456789012345<br>Bliminar Acreedor  |  |  |  |  |
|                                                                              |                                                                                                    | ✓ ES-12-123456789014 Carla Pérez             | ES-06-12345678901234567892                  |  |  |  |  |
|                                                                              |                                                                                                    | ✓ ES-12-123456789015 Juan Torres             | ES-06-12345678901234567893 Ver adeu os tipo |  |  |  |  |
| 10 ~                                                                         | ,                                                                                                    |                                              | ES-06-12345678901234567894                  |  |  |  |  |
| onfirme la operación<br>Está seguro de eliminar el acreedor NOMBRE 1 c<br>No | on la identificación ES 12 1234                                                                                                    | 4 Si Ve                                      |                                             |  |  |  |  |
|                                                                              |                                                                                                    | Ver a                                        |                                             |  |  |  |  |

## **5** Veure Càrrecs Associats

Podràs veure els Càrrecs associat Creditor seguint aquests passos:

- Tria l'opció "Creditors" 1.
- Prem els tres punts verticals 2.
- 3. Fes clic a "Veure Càrrecs"

| ts a un |                                     |                         | SEP/<br>SEP/<br>Conf<br>Gest<br>Guía<br>Recu<br>anter | A Transferencias<br>A Nóminas Nuevo<br>Irming<br>Ión de plantillas<br>de ficheros<br>Iperar operaciones<br>Iores Nuevo | Present          | tadores<br>res 1 | 1        | Acreedores      | Deudores | Adeudos |                            |                                 |
|---------|-------------------------------------|-------------------------|-------------------------------------------------------|----------------------------------------------------------------------------------------------------|------------------|------------------|----------|-----------------|----------|---------|----------------------------|---------------------------------|
| Ac      | creedores 1                         |                         |                                                       |                                                                                                    |                  | (Re              | egistros | 1 - 10 de 37)   |          |         | Buscador Q Crear n         | uevo Acreedor                   |
| B       | eedor<br>3G-12-1234567890R - NOMBRE | E 1 - ES-01-12345678901 | 23456789012                                           | ✓ Ver más d                                                                                                    | etalles          |                  |          | Nombre          |          |         | IBAN                       |                                 |
| De      | eudores 1                           |                         |                                                       |                                                                                                    |                  | 789              | 9012     | Marta García    |          |         | ES-06-12345678901234567890 | : 2                             |
| Deu     | udor<br>Deudores del Fichero        |                         |                                                       | ❤ Ver más d                                                                                                    | etalles          | 789              | 9013 I   | Marcos Martínez |          |         | ES-06-12345678901234567891 | Editar Acreedor                 |
| Ad      | deudos 🕄                            |                         |                                                       |                                                                                                    |                  | 789              | 9014 (   | Carla Pérez     |          |         | ES-06-12345678901234567892 | Ver deudores                    |
| Marc    | etrar 10 x (Renistros 1, 10 de      | 1136)                   |                                                       | Buscador O                                                                                                    | Crear puevo Adeu | 789              | 9015 .   | Juan Torres     |          |         | ES-06-12345678901234567893 | Ver adeudos<br>Ver adeudos tipo |
|         | Ref. Acreedor                       | Ref. Deudor Mandato     | Esquema                                               | Importe F. Vencimient                                                                                                  | o Concepto       | 789              | 9016 F   | Pedro García    |          |         | ES-06-12345678901234567894 | :                               |
|         | ♥ BG-12-1234567890R                 | DEU8 85870798           | BAS                                                   | 92,40 € 18/09/2023                                                                                                    |                  | :                |          |                 |          |         |                            |                                 |
|         | ✔ BG-12-1234567891R                 | DEU8 8587079            | BAS                                                   | 92,40 € 30/11/2021                                                                                                    |                  | :                |          |                 |          |         |                            |                                 |
|         | ♥ BG-12-1234567892R                 | DEU7 80511860           | A BAS                                                 | 1.195,50 € 18/09/2023                                                                                                  |                  | : 1              | ←        |                 |          |         |                            |                                 |
| a,      | ♥ BG-12-1234567893R                 | DEU7 8051186            | BAS                                                   | 1.195,50 € 30/11/2021                                                                                                  |                  | :                |          |                 |          |         |                            |                                 |
|         | ✓ BG-12-1234567890R                 | DEU3 7343915/           | BAS                                                   | 169,29 € 18/09/2023                                                                                                    |                  | :                |          |                 |          |         |                            |                                 |
|         | ✓ BG-12-1234567891R                 | DEU3 7343915            | BAS                                                   | 169,29 € 30/11/2021                                                                                                    |                  | :                |          |                 |          |         |                            |                                 |
|         | ✓ BG-12-1234567892R                 | DEU13 6865974           | C BAS                                                 | 640,29 € 18/09/2023                                                                                                    |                  | :                |          |                 |          |         |                            |                                 |
|         | ■ BG-12-1234567893R                 | DEU13 6865974           | BAS                                                   | 640.29 € 30/11/2021                                                                                                    |                  | :                |          |                 |          |         |                            |                                 |
|         | ■ BG-12-1234567890B                 | DEU244 62911283         | 7 BAS                                                 | 149.44 € 10/02/2019                                                                                                    |                  | -                |          |                 |          |         |                            |                                 |
|         | BG-12-1234567891R                   | DEU243 61964275         | 1 BAS                                                 | 128 11 6 10/02/2019                                                                                                    |                  |                  |          |                 |          |         |                            |                                 |
| E       | Eliminar Modificar 8                | Modificar f.            | Modificar<br>Conceptos                                |                                                                                                    | <b>4</b> 1 2 3   | •                |          |                 |          |         |                            |                                 |
| _       |                                     |                         |                                                       | Volver                                                                                                    | Guardar Cambio   | DS               |          |                 |          |         |                            |                                 |

Generación online de ficheros

Generación de ficheros

Adeudos Directos SEPA 0

Generación de Remesas

Exportación

Mantenimiento de datos

A la taula trobaràs la Referència del Creditor, el Deutor, el Mandat, l'Esquema l'Import, la Data de Venciment i el Concepte.

## **6** Veure Càrrecs tipus associats

Podràs veure els Càrrecs Tipus associats a un Creditor seguint aquests passos:

- Tria l'opció "Creditors" 1.
- 2. Prem els tres punts verticals
- Fes clic a "Veure Càrrecs tipus" 3.

Adeudos Directos SEPA 0 Generación online de ficheros Mantenimiento de datos Generación de Remesas Generación de ficheros Exportación SEPA Transferencias SEPA Nóminas Nuevo 1 Acreedores Adeudos Presentadores Deudores Confirming Gestión de plantillas Guía de ficheros Acreedores 1 Recuperar operaciones anteriores Nuevo Buscador Q Crear nuevo Acreedor Mostrar 10 (Registros 1 - 10 de 37) IBAN Identificación Nombre 2 ES-06-12345678901234567890 ✓ ES-12-123456789012 Marta García Editar Acreedor Adeudos Directos SEPA 0 ES-06-12345678901234567891 Generación online Eliminar Acreedor de ficheros Ver deudores ES-06-12345678901234567892 Mantenimiento de datos Generación de Remesas Exportación Generación de ficheros Ver adeudos SEPA Transferencias ES-06-12345678901234 3 Ver adeudos tipo SEPA Nóminas Nuevo Presentadores Acreedores Deudores Adeudos Confirming ES-06-12345678901234567894 Gestión de plantillas Guía de ficheros Acreedor **Recuperar operaciones** anteriores Nuevo Acreedor BG-12-1234567890R - NOMBRE 1 - ES-01-1234567890123456789012  $\sim$ Ver más detalles Adeudo Tipo Mostrar 10 (Registros 1 - 2 de 2) Buscador Q Crear Adeudo Tipo + A la taula trobaràs el Cod. Càrrec Cod. Adeudo Tipo Título Importe Concepto Tipus, Títol, Import i Concepte. : ✓ 01 5646464 654,00 : ✓ 2 NOU 12,00 CONCEPTE < 1 > Volver

Gestió de Deutors

## **1** Veure detalls

Podràs veure els detalls d'un Deutor seguint aquests passos:

- 1. Tria l'opció "Creditors"
- 2. Si selecciones el Creditor, et sortiran només els deutors d'aquest ordenant. Si no selecciones el Creditor, et surten tots els deutors.
- 3. Fes clic en el desplegable (situat a l'esquerra de la Ref. Creditor).

| Generación online<br>de ficheros                                                       | Adeudos Directos SEPA 0    |                       |             |                  |  |  |  |  |
|----------------------------------------------------------------------------------------|----------------------------|-----------------------|-------------|------------------|--|--|--|--|
| Generación de ficheros                                                                 | Mantenimiento de datos     | Generación de Remesas | Exportación |                  |  |  |  |  |
| SEPA Transferencias<br>SEPA Nóminas Nuevo<br>Confirming                                | Presentadores              | Acreedores 1 Deudores | Adeudos     |                  |  |  |  |  |
| Gestión de plantillas<br>Guía de ficheros<br>Recuperar operaciones<br>anteriores Nuevo |                            |                       |             |                  |  |  |  |  |
|                                                                                        | Acreedor / Ordenante del F | ichero                | ~           | Ver más detalles |  |  |  |  |

#### Deudores 🚯

10 V (Registros 1 - 10 de 1181) Mostrar Ref. Acreedor Ref. Deudor Nombr Ref. Mar ES-12-123456789012 SD5677 2 REF1 Marta García MANDAT ES-12-REF2 Marcos Martínez MAND1 123456789013 ES-12-REF3 Carla Pérez REFMAN 123456789014 ES-12-REF MA REF4 Juan Torres 123456789015 3101202

| ostrar 10 ✔ (Registros | 1 - 10 de 1181) |                      |                        | Buscad         | or Q Crear nuevo D         |
|------------------------|-----------------|----------------------|------------------------|----------------|----------------------------|
| Ref. Acreedor          | Ref. Deudor     | Nombre               | Ref. Mandato           | Esquema        | IBAN                       |
| ES-12-<br>123456789012 | REF1            | Marta García         | SD567774 REF<br>MANDAT | BAS            | ES0612345678901234<br>6789 |
| Mandato                |                 |                      |                        |                |                            |
| F. Firma<br>16/12/2019 |                 | BIC mandato<br>BBSXX | Tip<br>FR              | o Adeudo<br>ST |                            |
| Deudor                 |                 |                      |                        |                |                            |
| Domicilio<br>-         |                 | Localidad            | Cóo-                   | digo Postal    |                            |
| Provincia<br>-         |                 | País<br>-            |                        |                |                            |
| Tipo Id.               |                 | Clase de ld.         |                        |                |                            |
| Identificación<br>-    |                 | Emisor Código<br>-   |                        |                |                            |
| Último deudor          |                 |                      |                        |                |                            |
|                        |                 | Track                | 01-                    |                |                            |

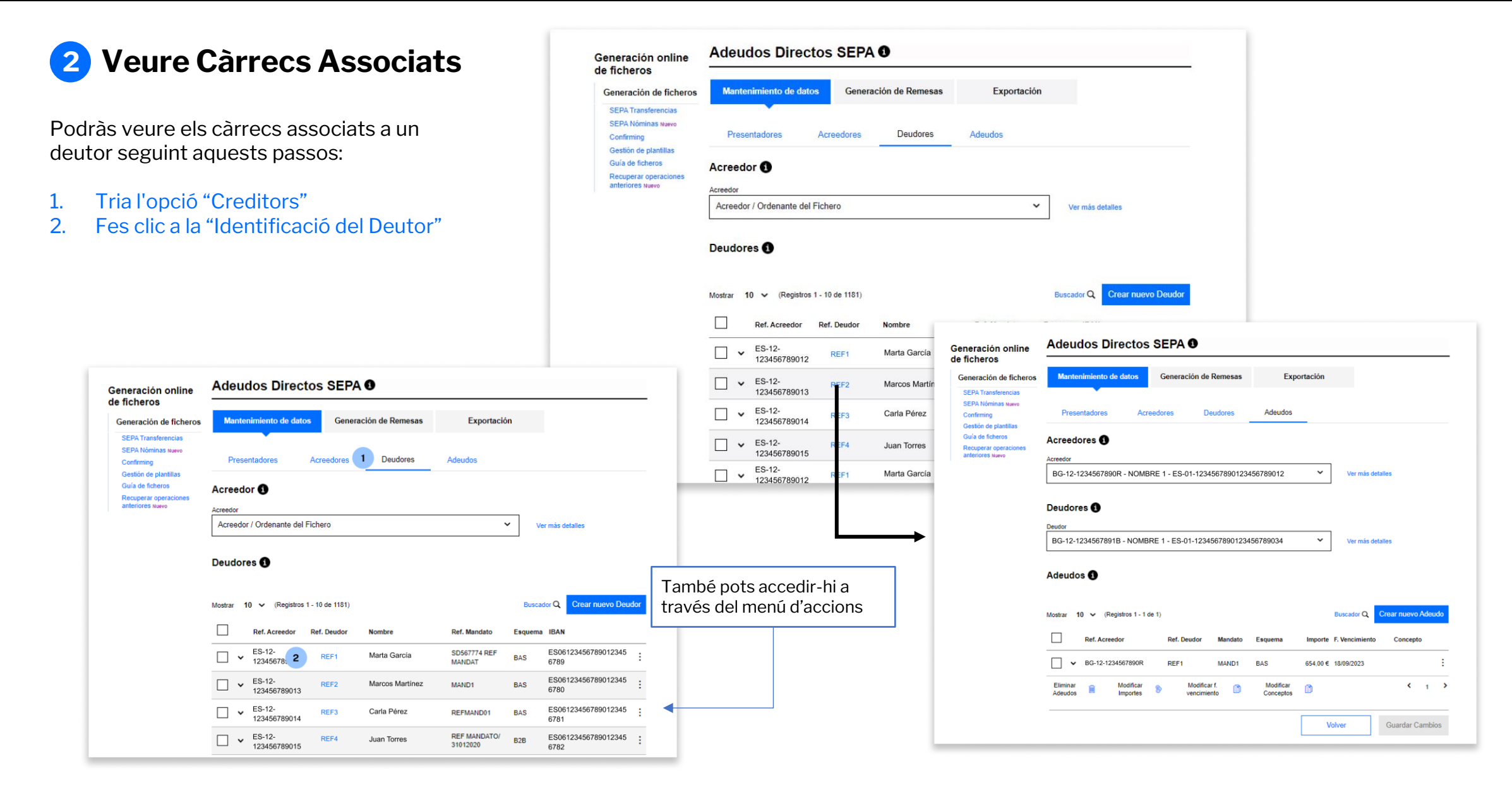

## **3** Editar un Deutor

Podràs editar un Deutor seguint aquests passos:

- 1. Tria l'opció "Creditors"
- 2. Prem els tres punts verticals
- 3. Fes clic a "Editar deutor"
- 4. Modifica les dades necessàries
- 5. Fes clic a "Acceptar"

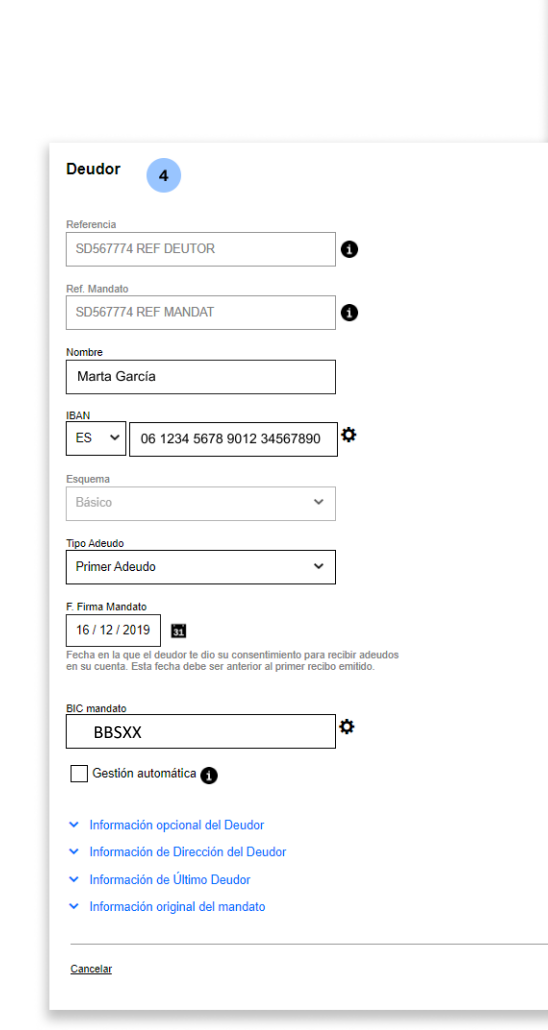

5

Aceptar

| seneración online                                                                                                    | Adeudos Directo                                                                                                    | s SEPA                                                                                                |                                                                                                    |                                               |                                                                                                    |  |
|----------------------------------------------------------------------------------------------------|----------------------------------------------------------------------------------------------------|----------------------------------------------------------------------------------------------------|----------------------------------------------------------------------------------------------------|-----------------------------------------------|----------------------------------------------------------------------------------------------------|--|
| Generación de ficheros                                                                                                    | Mantenimiento de datos                                                                                                    | Exportación                                                                                           |                                                                                                    |                                               |                                                                                                    |  |
| SEPA Transferencias<br>SEPA Nóminas Nuevo<br>Confirming<br>Gestión de plantillas<br>Guía de ficheros<br>Recuperar operaciones<br>anteriores Nuevo | Presentadores Ad                                                                                                    | creedore 1 Deudores                                                                                   | Adeudos                                                                                              |                                               |                                                                                                    |  |
|                                                                                                    |                                                                                                    |                                                                                                    |                                                                                                    |                                               |                                                                                                    |  |
|                                                                                                    | Acreedor / Ordenante del Fich                                                                                                    | hero                                                                                                  | ~                                                                                                    | · Ve                                          | r más detailes                                                                                                    |  |
|                                                                                                    |                                                                                                    |                                                                                                    |                                                                                                    |                                               |                                                                                                    |  |
|                                                                                                    | Mostrar 10 ✔ (Registros 1 - 1                                                                                                    | 10 de 1181)<br>ef. Deudor Nombre                                                                      | Ref. Mandato                                                                                         | Buscad                                        | IDAN                                                                                                    |  |
|                                                                                                    | Mostrar 10 ∨ (Registros 1 - 1<br>Ref. Acreedor Re<br>ES-12-<br>123456789012                                                                                                    | 10 de 1181)<br>sf. Deudor Nombre<br>REF1 Marta García                                                 | Ref. Mandato<br>SD567774 REF<br>MANDAT                                                               | Buscad<br>Esquema<br>BAS                      | IBAN<br>ES06123456789012345 : 2                                                                                                    |  |
|                                                                                                    | Mostrar 10 ♥ (Registros 1 - 1<br>Ref. Acreedor Re<br>ES-12-<br>123456789012<br>ES-12-<br>123456789013                                                                                                    | 10 de 1181)<br>ef. Deudor Nombre<br>REF1 Marta García<br>REF2 Marcos Martínez                         | Ref. Mandato<br>SD567774 REF<br>MANDAT<br>MAND1                                                      | Buscad<br>Esquema<br>BAS<br>BAS               | IBAN<br>ES06123456789012345 : 2<br>6789<br>ES061234.<br>ES061234.<br>ES061234.<br>Es061234.<br>Es0612.<br>Es0612.<br>Es06 |  |
|                                                                                                    | Mostrar         10 ∨         (Registros 1 - 1)           Ref. Acreedor         Ref.           Sef. Acreedor         Ref.           Sef. Acreedor         Ref.           Montor         Ref.      < | 10 de 1181)<br>ef. Deudor Nombre<br>REF1 Marta García<br>REF2 Marcos Martínez<br>REF3 Carla Pérez     | Ref. Mandato<br>SD567774 REF<br>MANDAT<br>MAND1<br>REFMAND01                                         | Buscad<br>Esquema<br>BAS<br>BAS<br>BAS        | IBAN<br>ESO6123456789012345<br>6789<br>ESO612345<br>6780<br>ESO612345<br>ESO612345<br>ESO6123456<br>Elimin<br>Deudor<br>ESO6123456<br>Mod. Re<br>Mandat<br>6781<br>Ver A eudos                                                                                                    |  |
|                                                                                                    | Mostrar         10 ∨         (Registros 1 - 1)           Ref. Acreedor         Ref.           ES-12-         123456789012           ×         ES-12-           123456789013           ×         ES-12-           123456789014           ×         ES-12-           123456789014           ×         ES-12-           123456789015                                                                                                    | ef Deudor Nombre<br>REF1 Marta García<br>REF2 Marcos Martínez<br>REF3 Carla Pérez<br>REF4 Juan Torres | Ref. Mandato       SD567774 REF<br>MANDAT       MAND1       REFMAND01       REF MANDATO/<br>31012020 | Buscad<br>Esquema<br>BAS<br>BAS<br>BAS<br>BAS | IBAN<br>ESO6123456789012345<br>6789<br>ESO612345<br>6780<br>ESO612345<br>6780<br>ESO6123456<br>Mod. Re<br>Mandat<br>Ver Aleudos<br>ESO6123456<br>782                                                                                                    |  |

## **4** Eliminar un Deutor

Podràs eliminar un Deutor seguint aque passos:

- Tria l'opció "Creditors" 1.
- Prem els tres punts verticals 2.
- 3. Fes clic a "Eliminar Deutor"
- 4. Fes clic a "Sí"

Recorda que, un cop eliminat, no podrà recuperar-lo i hauràs de crear-lo de nou

|                                                 | Generación online<br>de ficheros                              | Adeudos Directos SEPA 0                      |              |                                                        |
|-------------------------------------------------|---------------------------------------------------------------|----------------------------------------------|--------------|--------------------------------------------------------|
| iint aquests                                    | Generación de ficheros                                        | Mantenimiento de datos Generación de Remesas | Exportación  |                                                        |
|                                                 | SEPA Hanstereticus<br>SEPA Nóminas Nuevo<br>Confirming        | Presentadores Acreedore 1 Deudores           | Adeudos      |                                                        |
| lls<br>,                                        | Guía de ficheros<br>Recuperar operaciones<br>anteriores Nuevo | Acreedor                                     | ~            |                                                        |
| o podràs                                        |                                                               | Deudores ()                                  |              |                                                        |
| o de nou.                                       |                                                               | Mostrar 10 V (Registros 1 - 10 de 1181)      |              | Buscador Q Crear nuevo Deudor                          |
|                                                 |                                                               | Ref. Acreedor Ref. Deudor Nombre             | Ref. Mandato | Esquema IBAN                                           |
|                                                 |                                                               | ES-12-<br>123456789012 REF1 Marta García     | REF1         | BAS ES06123456789012345 2<br>6789                      |
|                                                 |                                                               | ES-12-<br>123456789013 REF2 Marcos Martínez  | REF2         | BAS ES06123450 Editar Deudor<br>6780 3 Eliminar Deudor |
|                                                 |                                                               |                                              | REF3         | BAS ES06123456 Mod. Ref. Mandato<br>6781 Ver Ad udos   |
| Confirme la operación                           |                                                               | ×                                            | REF4         | B2B ES06123456                                         |
| ¿Está seguro de eliminar el deudor Marta García | , con referencia                                              | del mandato REF 1 y sus Adeudos?             | REF5         | BAS 6789                                               |
| <u>No</u>                                       |                                                               | 4 Si                                         |              |                                                        |

#### Eliminar múltiples 5 **Deutors**

Podràs eliminar un o múltiples deutors seguint aquests passos:

- Tria l'opció "Deutors" 1.
- 2. Selecciona els Deutors
- 3. Fes clic a "Eliminar Deutor"
- 4. Fes clic a "Sí"

Recorda que, un cop eliminats, **no podràs recuperar-los** i hauràs de crear-los de nou.

| Generación online                                             | Adeudos Directos               | SEPA 0                      |                  |                             |           |                                 |              |
|---------------------------------------------------------------|--------------------------------|-----------------------------|------------------|-----------------------------|-----------|---------------------------------|--------------|
| Generación de ficheros                                        | Mantenimiento de datos         | Generación de Remesas       | Exportación      |                             |           |                                 |              |
| SEPA Fransferencias<br>SEPA Nóminas Nuevo<br>Confirming       | Presentadores Acr              | eedores 1 Deudores          | Adeudos          |                             |           |                                 |              |
| Guía de ficheros<br>Recuperar operaciones<br>anteriores Nuevo | Acreedor ()                    |                             |                  |                             |           |                                 |              |
|                                                               | BG-12-1234567890R - NOME       | RE 1 - ES-01-12345678901234 | 456789012 🗸      | Ver más detalles            |           |                                 |              |
|                                                               | Deudores <b>()</b>             |                             |                  |                             |           |                                 |              |
|                                                               | Mostrar 10 🗸 (Registros 31 - 3 | 4 de 34)                    | Ē                | Buscador Q Crear nuevo Deu  | dor       |                                 |              |
|                                                               | Ref. Acreedor Ref              | Deudor Nombre               | Ref. Mandato Esq | uema IBAN                   |           |                                 |              |
| 2                                                             | ES-12-<br>123456789012         | EF1 Marta García            | REF1 B2B         | ES06123456789012345<br>6789 | :         |                                 |              |
|                                                               | ES-12-<br>123456789013         | EF2 Marcos Martínez         | REF2 BAS         | ES06123456789012345<br>6780 | :         |                                 |              |
|                                                               | ES-12-<br>123456789014         | EF3 Carla Pérez             | REF3 BAS         | ES06123450<br>6781          |           |                                 |              |
|                                                               | ES-12-<br>123456789015         | EF4 Juan Torres             | REF4 B2B         | ES0612345<br>6782           | Confir    | me la operación                 | <            |
|                                                               | Copiar Deudores                | eudor 📕 3                   |                  | (Re <u>c</u>                | Va a elin | ninar 2 deudores. ¿Esta seguro? |              |
|                                                               |                                |                             |                  | Acreec                      |           |                                 | dato         |
|                                                               |                                |                             |                  | 2-<br>.81056:               | No        | 4 Sí                            | O<br>C SIN E |
|                                                               |                                |                             |                  | 2-                          | DEU181    | hjk2ni6yQCRPwc9Bnl REI          | FERENCIA DI  |

## 6 Modificar Referència de Mandat

La Ref. única del Mandat **és un número, o combinació de números i lletres**, assignat pel Creditor (tu) **per identificar els pagaments** relacionats amb una Ordre de Domiciliació o Mandat signada pel Deutor.

Podràs modificar la Referència de Mandat d'un Deutor seguint aquests passos:

- 1. Tria l'opció "Deutors"
- 2. Prem els tres punts verticals
- 3. Fes clic a "Mod. Ref. Mandat"
- 4. Modifica les dades necessàries
- 5. Fes clic a "Acceptar"

|                                        |                     | Generación de ficheros                                                                 | Mantenimiento de datos Generación de Remesas |                  | Exportación                 |              |         |                                |  |
|----------------------------------------|---------------------|----------------------------------------------------------------------------------------|----------------------------------------------|------------------|-----------------------------|--------------|---------|--------------------------------|--|
|                                        |                     | SEPA Transferencias<br>SEPA Nóminas Nuevo<br>Confirming                                | Presentadores                                | Acreedore 1      | Deudores                    | Adeudos      |         |                                |  |
|                                        |                     | Gestión de plantillas<br>Guía de ficheros<br>Recuperar operaciones<br>anteriores Nuevo | Acreedor ① Acreedor Acreedor / Ordenante del | Fichero          |                             |              | ✓ Ve    | r más detailes                 |  |
|                                        |                     | ſ                                                                                      | Deudores 🚯                                   | Deudores ()      |                             |              |         |                                |  |
|                                        | Adoudos Dira        |                                                                                        | Mostrar 10 🗸 (Registros                      | 1 - 10 de 1181)  |                             |              | Buscad  | dor Q Crear nuevo Deudor       |  |
| eración online<br>cheros               | Adeudos Dire        | CIOS SEFA O                                                                            |                                              |                  |                             | Ref. Mandato | Esquema | IBAN                           |  |
| eración de ficheros                    | Mantenimiento de d  | latos Generación de Reme                                                               | esas Exportación                             |                  |                             | REF1         | BAS     | 6789                           |  |
| PA Transferencias<br>PA Nóminas Nuevo  |                     | De la                                                                                  |                                              |                  |                             | REF2         | BAS     | ES06123456 Eliminar Deudo      |  |
| nfirming<br>stión de plantillas        | Presentadores       | Acreedores Deudore                                                                     | es Adeudos                                   |                  |                             | REF3         | BAS     | ES06123 3 Mod. Ref. Man        |  |
| uía de ficheros<br>cuperar operaciones | Acreedor            |                                                                                        |                                              |                  |                             |              |         | 6781 Ver Aleudos<br>ES06123456 |  |
| teriores Nuevo                         | Acreedor            |                                                                                        |                                              | _                |                             | REF4         | B2B     | 6782                           |  |
|                                        | BG-12-1234567890R   |                                                                                        | REF5                                         | BAS              | ES06123456789012345<br>6789 |              |         |                                |  |
|                                        | Deudores            |                                                                                        |                                              |                  |                             |              |         |                                |  |
|                                        | Deudor              |                                                                                        |                                              |                  |                             |              |         |                                |  |
|                                        | BG-12-1234567891B   | - NOMBRE 1 - ES-01-12345678                                                            | 90123456789034 🗸                             | Ver más detalles |                             |              |         |                                |  |
|                                        | Mandataa            |                                                                                        |                                              |                  |                             |              |         |                                |  |
|                                        | Referencia Original |                                                                                        |                                              |                  |                             |              |         |                                |  |
|                                        | REF1                |                                                                                        |                                              |                  |                             |              |         |                                |  |
|                                        | Referencia Nueva    |                                                                                        |                                              |                  |                             |              |         |                                |  |
|                                        |                     |                                                                                        |                                              |                  |                             |              |         |                                |  |
|                                        |                     |                                                                                        |                                              |                  |                             |              |         |                                |  |

## **7** Copiar Deutors

#### Copiar els Deutors d'un Creditor et facilitarà la reutilització de dades d'un mateix Deutor per a diferents Creditors, i

estalviaràs temps en evitar haver d'introduir la mateixa informació una vegada i una altra, i t'asseguraràs la consistència i la precisió en la informació.

Podràs copiar un o múltiples Deutors seguint aquests passos:

- 1. Tria un Creditor de Destinació
- 2. Selecciona un o múltiples Deutors
- 3. Fes clic a "Acceptar"
- 4. Revisa les dades i fes clic a "Acceptar"
- 5. Fes clic a "Sí" per confirmar

#### Acreedores Acreedo ES-12-000A81056269 - n86rf7wmQC - ES-06-00815760330001361937 $\sim$ Ver más detalles Acreedor Destino Acreedor ES-23-00032239653R - Acadèmia de Ciències Mèdiques i de la Sa ~ Ver más detalles Deudores a copiar Buscador Q Mostrar 10 × (Registros 1 - 10 de 34 Ref. Acreedor Ref. Deudo Nombre Identificación del . IBAN Esquema ES-12-123456789012 ES06123456789012345 **~** Marta García 12345678901 REF1 BAS 6789 . ES06123456789012345 ES-12-REF2 Marcos Martínez 12345678902 BAS 123456789013 6780 ES-12-12345678903 □ **~** Carla Pérez ES06123456789012345 REF3 BAS 123456789014 6781 ES-12-ES06123456789012345 REF4 Juan Torres 12345678904 BAS 123456789015 6782 ES-12-ES06123456789012345 **~** 12345678901 REF1 Marta García BAS 123456789012 6789 ES-12-ES06123456789012345 REF2 Marcos Martínez 12345678902 BAS 123456789013 6780 □ **~** ES-12-Carla Pérez 12345678903 ES06123456789012345 REF3 BAS 123456789014 6781 ES-12-**□** ~ ES06123456789012345 REF4 12345678904 Juan Torres BAS 123456789015 6782 ES-12-Carla Pérez 12345678903 ES06123456789012345 REF3 BAS 123456789014 6781 ES-12-REF4 Juan Torres 12345678904 ES06123456789012345 BAS 123456789015 6782 1 2 3

Aceptar

Cancelar

| scador Q      |
|---------------|
| scador Q      |
| scador Q      |
| iscador Q     |
|               |
|               |
| 901234567890  |
| 901234567890  |
| <b>&lt;</b> 1 |
|               |
| scador Q      |
| BAN           |
|               |
|               |
| Aceptar       |
|               |
|               |
|               |
|               |
| ×             |
| ×             |
| ×<br>34567P.? |
|               |

Gestió de Càrrecs

## **1** Veure detalls

Podràs veure els detalls d'un Càrrec seguint aquests passos:

- 1. Tria l'opció "Càrrecs"
- 2. Fes clic en el desplegable (situat a l'esquerra de la Ref. Creditor).

| Generación online<br>de ficheros                        | Adeudos Directos SEPA 0                                                                       |                                                                              |
|---------------------------------------------------------|-----------------------------------------------------------------------------------------------|------------------------------------------------------------------------------|
| Generación de ficheros                                  | Mantenimiento de datos Generación de Remesas Exportación                                      |                                                                              |
| SEPA Transferencias<br>SEPA Nóminas Nuevo<br>Confirming | Presentadores Acreedores Deudo 1 Adeudos                                                      |                                                                              |
| Guía de ficheros                                        | Acreedores 0                                                                                  |                                                                              |
| anteriores Nuevo                                        | Acreedor                                                                                      |                                                                              |
|                                                         | BG-12-1234567890R - NOMBRE 1 - ES-01-1234567890123456789012 Ver más detailles                 | La selecció del Creditor i el Deutor no és                                   |
|                                                         | Deudores ()                                                                                   | necessària, però t'ajudarà a trobar un<br>Càrrec específic de més fàcilment. |
|                                                         | Deudor Deudores del Fichero Ver más detallas                                                  |                                                                              |
|                                                         | Ver mas detailes                                                                              |                                                                              |
|                                                         | Adeudos 🚯                                                                                     |                                                                              |
|                                                         | Mostrar 10 V (Registros 1 - 10 de 15) Buscador Q Crear nu                                     | evo Adeudo                                                                   |
|                                                         | Ref. Acreedor Ref. Deudor Mandato Esquema Importe F. Vencimiento Con                          | repto                                                                        |
|                                                         | 2 ES-12-<br>123456789012 REF1 12345678 92,40 € 18/09/2023                                     | :                                                                            |
|                                                         | ES-12-<br>123456789013         REF2         12345671         .195,50 €         18/09/2023     | :                                                                            |
|                                                         | ES-12-<br>123456789014         REF3         12345672         169,29 €         18/09/2023      | :                                                                            |
|                                                         | □         ES-12-<br>123456789015         REF4         12345673         ),29 €         Adeudos | D                                                                            |
|                                                         | ES-12-<br>123456789012 REF1 12345674 15.09 €                                                  |                                                                              |
|                                                         | ES-12- REF2 12345675 .687,79 €                                                                | (Registros 1 - 10 de 15)     Buscador Q Crear nuevo Adeudo                   |
|                                                         | ES-12-<br>12345676 528.00 €                                                                   | S-12- DEE1 12345678 02.40.5 187827823                                        |
|                                                         | □         ► ES-12-<br>123456779015         REF4         12345677         4,93 €               | 23456789012                                                                  |
|                                                         | ES-12- REF3 12345678 619.00 € 8A                                                              | do Iban Deudor Cod. Adeudo Tipo<br>ES1130586115912720005571 -                |
|                                                         | ES-12-<br>123456789015         REF4         12345679         Concept                          | Categoría Propósito                                                          |
|                                                         | Eliminar Modificar Modificar f. D Modificar Adeudos Modificar S vencimiento                   | 1 2 >                                                                        |
|                                                         | Volver Guard                                                                                  | ar Cambios                                                                   |

## **2** Eliminar un Càrrec

Podràs eliminar un Càrrec seguint aquests passos:

- 1. Tria l'opció "Càrrecs"
- 2. Prem els tres punts verticals
- 3. Fes clic a "Eliminar Càrrec"
- 4. Fes clic a "Sí"

Recorda que, un cop eliminat el Càrrec, **no podràs recuperar-lo** i hauràs de crear-lo de nou.

| Generación online                                             | Adeudos Directos SEPA 🖲                                                                                                 |                                                                                                    |
|---------------------------------------------------------------|----------------------------------------------------------------------------------------------------|----------------------------------------------------------------------------------------------------|
| Generación de ficheros<br>SEPA Transferencias                 | Mantenimiento de datos Generación de Remesas Exportación                                                                |                                                                                                    |
| SEPA Nóminas Nuevo<br>Confirming                              | Presentadores Acreedores Deudores 1 Adeudos                                                                             |                                                                                                    |
| Guía de ficheros<br>Recuperar operaciones<br>anteriores Nuevo | Acreedores                                                                                                    |                                                                                                    |
|                                                               | BG-12-1234567890R - NOMBRE 1 - ES-01-1234567890123456789012 Ver más detailes                                            | Seleccionar el Creditor i el Deutor no és                                                                |
|                                                               | Deudores ①                                                                                                    | <b>obligatori,</b> però t'ajudarà a localitzar un<br>Càrrec específic de manera més ràpida i<br>sonzilla |
|                                                               | Deudores del Fichero Ver más detailes                                                                                   |                                                                                                    |
|                                                               | Adeudos 🕕                                                                                                    |                                                                                                    |
|                                                               | Mostrar 10 🗸 (Registros 1 - 10 de 15) Buscador Q. Crear nuevo Adeudo                                                    |                                                                                                    |
|                                                               | Ref. Acreedor Ref. Deudor Mandato Esquema Importe F. Vencimiento Concepto                                               |                                                                                                    |
|                                                               | □          ES-12-<br>123456789012         REF1         12345678         92,40 € 18/09/2023         2                    |                                                                                                    |
|                                                               | ES-12-<br>123456789013         REF2         12345671         Editar Adeudo           3         Eliminar Adeudos         |                                                                                                    |
|                                                               | □          ES-12-<br>123456789014         REF3         12345672         169,29 € 18/09/2023                             |                                                                                                    |
|                                                               |                                                                                                    |                                                                                                    |
|                                                               | 2-496A81056269 - MV8IS/PFQCPOWR9n3X12GBLHONUJW - ES-06-0081571 V                                                        |                                                                                                    |
|                                                               | lores Confirme la operación ×<br>lores del ¿Esta seguro de eliminar el adeudo con referencia REF1 ? ×<br>idos C No 4 Si |                                                                                                    |
|                                                               | 10 V (Registros 1 - 10 de 15)                                                                                           |                                                                                                    |

## **3** Editar un Càrrec

Podràs editar un Càrrec seguint aquests passos:

- Tria l'opció "Càrrecs" 1.
- 2. Prem els tres punts verticals
- 3. Fes clic a "Editar Càrrecs"
- 4. Modifica les dades necessàries

5. Fes clic a "Acceptar"

| n Càrrec                                       | Gene                                                               | eración online                                                                             | Adeudos Directos SEPA <b>0</b>    |                  |                  |              |                               |
|------------------------------------------------|--------------------------------------------------------------------|--------------------------------------------------------------------------------------------|-----------------------------------|------------------|------------------|--------------|-------------------------------|
|                                                | Ger                                                                | eración de ficheros                                                                        | Mantenimiento de dat              | tos Generaci     | ón de Remesas    | Exportación  |                               |
| Càrrec seguint aquests                         | SE<br>SE<br>Co                                                     | PA Transferencias<br>PA Nóminas Nuevo<br>nfirming                                          | Presentadores                     | Acreedores       | Deudores         | Adeudos      |                               |
|                                                | Ge<br>Gu<br>Re<br>an                                               | stión de plantillas<br>ía de ficheros<br>cuperar operaciones<br>leriores Nuevo             |                                   |                  |                  |              |                               |
| Càrrecs"                                       |                                                                    |                                                                                            | BG-12-1234567890R - I             | NOMBRE 1 - ES-0  | 1-12345678901234 | 456789012 🗸  | Ver más detailes              |
| punts verticals<br>itar Càrrecs"               |                                                                    |                                                                                            | Deudores 1                        |                  |                  |              |                               |
| dades necessàries                              |                                                                    |                                                                                            | Deudor<br>Deudores del Fichero    |                  |                  | ~            | Ver más detalles              |
| ceptar"                                        | Generación online                                                  | Adeudos Dir                                                                                | ectos SEPA 0                      |                  |                  |              |                               |
|                                                | de ficheros<br>Generación de ficheros                              | Mantenimiento de                                                                           | datos Generación de Re            | mesas E          | portación        |              |                               |
|                                                | SEPA Transferencias<br>SEPA Nóminas Nuevo<br>Confirming            | Presentadores                                                                              | Acreedores Deud                   | lores Adeudos    |                  |              | Buscador Q Crear nuevo Adeudo |
|                                                | Gestión de plantillas<br>Guía de ficheros<br>Recuperar operaciones | Acreedores                                                                                 |                                   |                  |                  |              | te F. Vencimiento Concepto    |
|                                                | anteriores Nuevo                                                   | Acreedor<br>BG-12-1234567890F                                                              | R - NOMBRE 1 - ES-01-123456       | 7890123456789012 | Ver v            | más detalles | € 18/09/2023<br>Editar Ad     |
|                                                |                                                                    | Deudores                                                                                   |                                   |                  |                  |              | € 18/09/2023 Eliminar kd      |
|                                                |                                                                    | Deudor<br>BG-12-1234567891E                                                                | 3 - NOMBRE 1 - ES-01-1234567      | 7890123456789034 | Ver 1            | más detalles | € 18/09/2023                  |
|                                                |                                                                    | Adauda                                                                                     |                                   |                  |                  |              | $\leftarrow$                  |
|                                                |                                                                    | Ref. Adeudo                                                                                |                                   |                  |                  |              |                               |
| Només podràs modificar les dades de            |                                                                    | 8A                                                                                         | 1 000000000                       |                  |                  |              |                               |
| l'Import, la data de venciment i el conjunt de |                                                                    | 92,40 €                                                                                    |                                   |                  |                  |              |                               |
| dades opcionals.                               |                                                                    | Fecha de vencimiento<br>18 / 09 / 2023<br>Fecha futura en la que des<br>cuenta del deudor. | eas que se realice el cargo en la |                  |                  |              |                               |
|                                                |                                                                    | ✓ Datos opcionales                                                                         |                                   |                  |                  |              |                               |
|                                                |                                                                    |                                                                                            |                                   |                  |                  |              |                               |

### 4 Eliminar múltiples Càrrecs

Podràs eliminar un o múltiples Càrrecs seguint aquests passos:

- 1. Tria l'opció "Càrrecs"
- 2. Selecciona els Càrrecs
- 3. Fes clic a "Eliminar Càrrecs"
- 4. Fes clic a "Sí"

Recorda que, un cop eliminats, **no podràs recuperar-los** i hauràs de crear-los de nou.

| ración de ficheros                                                   | Mante                                                          | nimiento de da         | tos Gene        | ración de Remesas | Expo    | rtación   |                  |                 |  |  |  |  |
|----------------------------------------------------------------------|----------------------------------------------------------------|------------------------|-----------------|-------------------|---------|-----------|------------------|-----------------|--|--|--|--|
| PA Transferencias<br>PA Nóminas Nuevo<br>nfirming                    | Prese                                                          | entadores              | Acreedores      | Deudores          | Adeudos |           |                  |                 |  |  |  |  |
| ión de plantillas<br>de ficheros<br>perar operaciones<br>iores Nuevo | Acreedores                                                     |                        |                 |                   |         |           |                  |                 |  |  |  |  |
|                                                                      | BG-12-1234567890R - NOMBRE 1 - ES-01-1234567890123456789012 IV |                        |                 |                   |         |           |                  |                 |  |  |  |  |
|                                                                      | Deudor                                                         | Deudores ()            |                 |                   |         |           |                  |                 |  |  |  |  |
|                                                                      | Deudore                                                        | es del Fichero         |                 |                   |         | ~         | Ver más detaile: | 1               |  |  |  |  |
|                                                                      | Mostrar 1                                                      | 10 🗸 (Registro         | s 1 - 10 de 15) |                   |         | Bu        | scador Q Cre     | ar nuevo Adeudo |  |  |  |  |
|                                                                      |                                                                | Ref. Acreedor          | Ref. Deudor     | Mandato           | Esquema | Importe   | F. Vencimiento   | Concepto        |  |  |  |  |
|                                                                      | □ ~                                                            | ES-12-<br>123456789012 | REF1            | 12345678          | AS      | 92,40 €   | 18/09/2023       | :               |  |  |  |  |
|                                                                      | - ~                                                            | ES-12-<br>123456789013 | REF2            | 12345671          | BAS     | 1.195,50€ | 18/09/2023       | :               |  |  |  |  |
|                                                                      | □ ~                                                            | ES-12-<br>123456789014 | REF3            | 12345672          | BAS     | 169,29€   | 18/09/2023       | :               |  |  |  |  |
|                                                                      | •                                                              | ES-12-<br>123456789015 | REF4            | 12345673          | BAS     | 640,29€   | 18/09/2023       | :               |  |  |  |  |
|                                                                      | □ <b>`</b>                                                     | ES-12-<br>123456789012 | REF1            | 12345674          | BAS     | 15,09€    | 18/09/2023       | MODIFICADO      |  |  |  |  |
|                                                                      | □ ~                                                            | ES-12-<br>123456789013 | REF2            | 12345675          | BAS     | 1.687,79€ | 18/09/2023       | :               |  |  |  |  |
|                                                                      | □ •                                                            | ES-12-<br>123456789014 | REF3            | 12345676          | BAS     | 528,00 €  | 18/09/2023       | :               |  |  |  |  |
|                                                                      | •                                                              | ES-12-<br>123456789015 | REF4            | 12345677          | BAS     | 194,93€   | 18/09/2023       | :               |  |  |  |  |
|                                                                      | □ ~                                                            | ES-12-<br>123456789014 | REF3            | 12345678          | BAS     | 619,00€   | 18/09/2023       | :               |  |  |  |  |
|                                                                      | - ~                                                            | ES-12-<br>123456789015 | REF4            | 12345679          | ) BAS   | 965,63€   | 18/09/2023       | :               |  |  |  |  |
|                                                                      |                                                                |                        |                 |                   |         |           |                  |                 |  |  |  |  |

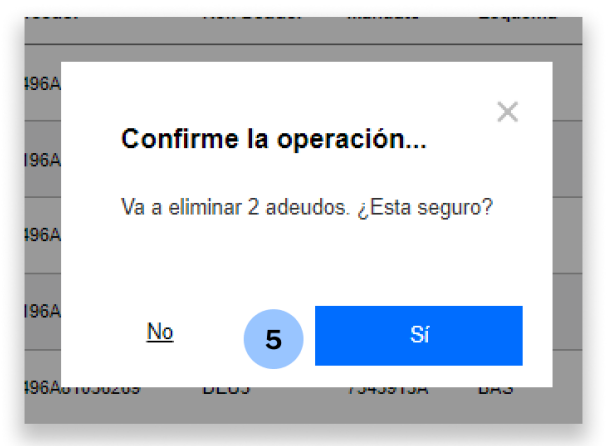

## 5 Modificar l'import en múltiples Càrrecs

Podràs modificar l'Import d'un o múltiples Càrrecs seguint aquests passos:

- 1. Tria l'opció "Càrrecs"
- 2. Selecciona els Càrrecs
- 3. Fes clic a "Modificar Imports"
- 4. Introdueix els nous imports
- 5. Fes clic a "Desar Canvis"

| eración de ficheros                                                          | Mantenimiento de datos            | Generación d | le Remesas | Exportación |                      |                           |            | Els Impo                     | orts <b>s'e</b>        | diten a la mate        | ixa         |  |  |
|------------------------------------------------------------------------------|-----------------------------------|--------------|------------|-------------|----------------------|---------------------------|------------|------------------------------|------------------------|------------------------|-------------|--|--|
| firming                                                                      | Presentadores Acree               | dores        | Deudores   | Adeudos     |                      |                           |            | taula de                     | e visuali <sup>.</sup> | tzació.                |             |  |  |
| itión de plantillas<br>a de ficheros<br>superar operaciones<br>priores Nuevo |                                   |              |            |             |                      |                           |            |                              |                        |                        |             |  |  |
|                                                                              | Acreedor / Ordenante del Fichero  |              |            |             | 7                    |                           |            |                              |                        |                        |             |  |  |
|                                                                              | Deudores 1                        |              |            |             | Adeudo               | os 1                      |            |                              |                        |                        |             |  |  |
|                                                                              | Deudor<br>Deudoros del Fishere    |              |            | _           | Mostrar              | 10 V (Registros 1 - 10 de | 1136)      | ii) Buscador Q Crear nuevo A |                        |                        |             |  |  |
|                                                                              | Deudores del Fichero              |              |            | -           |                      | Ref. Acreedor             | Ref. Deudo | r Mandato                    | Esquema                | Importe F. Vencimiento | Concepto    |  |  |
|                                                                              | Adeudos 🚯                         |              |            |             | <ul> <li></li> </ul> | ES-12-123456789012        | REF1       | 12345678                     | BAS                    | 92.4 € 18/09/2023      |             |  |  |
|                                                                              | Mostrar 10 ✔ (Registros 1 - 10 de | 1136)        |            |             | ✓ ✓                  | ES-12-123456789013        | REF2       | 12345671                     | BAS                    | 92.4 € 30/11/2021      |             |  |  |
|                                                                              | Ref. Acreedor                     | Ref. Deudor  | Mandato    | Esquema     | □ •                  | ES-12-123456789014        | REF3       | 12345672                     | BAS                    | 1.195,50 € 18/09/2023  |             |  |  |
| 2                                                                            | ES-12-123456789012                | REF1         | 12345678   | BAS         | □ ~                  | ES-12-123456789015        | REF4       | 12345673                     | BAS                    | 1.195,50 € 30/11/2021  |             |  |  |
|                                                                              | ES-12-123456789013                | REF2         | 12345671   | BAS         | □ ~                  | ES-12-123456789012        | REF1       | 12345674                     | BAS                    | 169,29 € 18/09/2023    |             |  |  |
|                                                                              | ES-12-123456 89014                | REF3         | 12345672   | BAS 1.1     | □ <b>~</b>           | ES-12-123456789013        | REF2       | 12345675                     | BAS                    | 169,29 € 30/11/2021    |             |  |  |
|                                                                              | ES-12-123456 89015                | REF4         | 12345673   | BAS 1.1     | □ <b>~</b>           | ES-12-123456789014        | REF3       | 12345676;                    | BAS                    | 640,29 € 18/09/2023    |             |  |  |
|                                                                              | ES-12-123456 89012                | REF1         | 12345674   | BAS         | □ <b>~</b>           | ES-12-123456789015        | REF4       | 12345677                     | BAS                    | 640,29 € 30/11/2021    |             |  |  |
|                                                                              | ES-12-123456 89013                | REF2         | 12345675   | BAS         | □ ~                  | ES-12-123456789014        | REF3       | 12345678-                    | BAS                    | 149,44€ 10/02/2019     |             |  |  |
|                                                                              | ES-12-123456 89014                | REF3         | 12345676;  | BAS (       |                      | ES-12-123456789015        | REF4       | 12345679                     | BAS                    | 128,11 € 10/02/2019    |             |  |  |
|                                                                              | ES-12-123456 89015                | REF4         | 12345677   | BAS (       | Eliminar             | Modificar g               | Мо         | dificar f. 👔                 | Modificar              |                        | 1 2         |  |  |
|                                                                              | ► ES-12-123456180015              | REF4         | 12345670   | BAS         | Adeudos              | Importes                  | e ven      | cimiento 👘                   | Conceptos              |                        |             |  |  |
|                                                                              | Eliminar Modificar                | 8 Modifi     | icar f.    | Modificar   |                      |                           |            |                              |                        | Volver 5               | Guardar Can |  |  |
|                                                                              | Adeudos Importes                  | vencin       | niento 😅   | Conceptos   |                      |                           | -          |                              |                        |                        |             |  |  |

### 6 Modificar la data de venciment en múltiples Càrrecs

Podràs modificar la data de venciment d'un o múltiples Càrrecs seguint aquests passos:

- 1. Fes clic a "Càrrecs"
- 2. Selecciona els càrrecs
- 3. Fes clic a "Modificar d. de venciment"
- 4. Introdueix les noves dates
- 5. Fes clic a "Desar Canvis"

| eneración de ficheros<br>SEPA Transferencias<br>SEPA Nóminas Nuevo<br>Confirming | Mantenimiento de datos Generación de Remesas Exportación |             |                                |                               |                  |            |                                                          |                         | Les Dates de Venciment <b>s'editen a la</b><br><b>mateixa taula</b> de visualització. |        |                        |                |       |                           |      |
|----------------------------------------------------------------------------------|----------------------------------------------------------|-------------|--------------------------------|-------------------------------|------------------|------------|----------------------------------------------------------|-------------------------|---------------------------------------------------------------------------------------|--------|------------------------|----------------|-------|---------------------------|------|
|                                                                                  | Presentadores Acre                                       | edores      | Deudores 1                     |                               |                  |            |                                                          |                         |                                                                                       |        |                        |                |       |                           |      |
| de ficheros<br>uperar operaciones<br>riores Nuevo                                |                                                          |             |                                |                               |                  |            |                                                          |                         |                                                                                       |        |                        |                |       |                           |      |
|                                                                                  | Acreedor / Ordenante del Ficher                          | 0           |                                |                               | ✓ Ve             | r más deta | lles                                                     |                         |                                                                                       |        |                        |                |       |                           |      |
|                                                                                  | Deudores ()                                              |             |                                |                               | Adeu             | idos (     | •                                                        |                         |                                                                                       |        |                        |                |       |                           |      |
|                                                                                  | Deudores del Fichero                                     |             |                                |                               |                  |            |                                                          |                         |                                                                                       |        |                        |                | _     |                           |      |
|                                                                                  | Adeudos                                                  |             |                                |                               | Mostrar          | 10 NRef    | <ul> <li>(Registros 1 - 10 of<br/>f. Acreedor</li> </ul> | de 1136)<br>Ref. Deudor | r Mandato                                                                             | Esquem | a Importe              | F. Vencimiento |       | rear nuevo Ao<br>Concepto | deuc |
|                                                                                  | Mostrar 10 🗸 (Registros 1 - 10 d                         | le 1136)    |                                |                               |                  | ▼ ES-      | 12-123456789012                                          | REF1                    | 12345678                                                                              | BAS    | 92.40€                 | 18 / 09 / 20   | 23 31 |                           |      |
|                                                                                  | Ref. Acreedor                                            | Ref. Deudor | Mandato                        | Esquema                       | In 🔽             | ▼ ES-      | 12-123456789013                                          | REF2                    | 12345671                                                                              | BAS    | <b>4</b><br>92,40 €    | 30 / 11 / 20   | 21 31 |                           |      |
| 2                                                                                | ES-12-123456789012                                       | REF1        | 12345678                       | BAS                           | s                | ✔ ES-      | 12-123456789014                                          | REF3                    | 12345672                                                                              | BAS    | 1.195,50€              | 18/09/2023     |       |                           |      |
|                                                                                  | ES-12-123456789013                                       | REF2        | 12345671                       | BAS                           | s                | ✔ ES-      | 12-123456789015                                          | REF4                    | 12345673                                                                              | BAS    | 1.195,50 €             | 30/11/2021     |       |                           |      |
|                                                                                  | ES-12-123456789014                                       | REF3        | 12345672                       | BAS                           | 1.19             | ✔ ES-      | 12-123456789012                                          | REF1                    | 12345674                                                                              | BAS    | 169,29€                | 18/09/2023     |       |                           |      |
|                                                                                  | ES-12-123456789015                                       | REF4        | 12345673                       | BAS                           | 1.19             | ✔ ES-      | 12-123456789013                                          | REF2                    | 12345675                                                                              | BAS    | 169,29€                | 30/11/2021     |       |                           |      |
|                                                                                  | ES-12-123456789012                                       | REF1        | 12345674                       | BAS                           | 16               | V ES-      | 12-123456789014                                          | REF3                    | 12345676                                                                              | BAS    | 640.29€                | 18/09/2023     |       |                           |      |
|                                                                                  | ES-12-123456789013                                       | REF2        | 12345675                       | BAS                           | 16               | V FS-      | 12-123456789015                                          | REF4                    | 12345677                                                                              | PAS    | 640.20 <b>F</b>        | 30/11/2021     |       |                           |      |
|                                                                                  | ✓ ES-12-123456789014                                     | REF3        | 12345676;                      | BAS                           | 64               | • E0       | 12 122456790014                                          | DEF2                    | 12345678                                                                              | 043    | 040,23 €               | 50/11/2021     |       |                           |      |
|                                                                                  | ✓ ES-12-123456789015                                     | REF4        | 12345677                       | BAS                           | 64               | V E0-      | 12-123436789014                                          | REF3                    | 12040070                                                                              | BAS    | 149,44€                | 10/02/2019     |       |                           |      |
|                                                                                  | ES-12-123456789014                                       | REF3        | 12345678-                      | BAS                           | 14               | ✓ ES-      | 12-123456789015                                          | REF4                    | 12345679                                                                              | BAS    | 128,11 €               | 10/02/2019     |       |                           |      |
|                                                                                  | Eliminar<br>Adeudos                                      | REF4 Modif  | 12345679<br>ficar f.<br>miento | BAS<br>Modificar<br>Conceptos | 12 Elimi<br>Adeu | nar 📋      | Modificar<br>Importes                                    | 89 V                    | Modificar f.<br>encimiento                                                            |        | Modificar<br>Conceptos |                | <     | 1 2                       | 3    |

## 7 Modificar el concepte en múltiples Càrrecs

Podràs modificar el Concepte d'un o múltiples Càrrecs seguint aquests passos:

- 1. Tria l'opció "Càrrecs"
- 2. Selecciona els Càrrecs
- 3. Fes clic a "Modificar Conceptes"
- 4. Modifica les dades necessàries
- 5. Fes clic a "Desar Canvis"

| eneración de ficheros<br>SEPA Transferencias    | Mantenimiento de datos            | Generación o | le Remesas | Exp       | ortación |                                   |             | Els Conceptes <b>s'editen a la mateixa taula</b> de visualització. |           |                      |                                |  |
|-------------------------------------------------|-----------------------------------|--------------|------------|-----------|----------|-----------------------------------|-------------|--------------------------------------------------------------------|-----------|----------------------|--------------------------------|--|
| A Nóminas Nuevo<br>irming                       | Presentadores Acree               | dores        | Deudores   | Adeudos   |          |                                   | L           |                                                                    |           |                      |                                |  |
| de ficheros<br>perar operaciones<br>iores Nuevo | Acreedores ()                     |              |            |           |          |                                   |             |                                                                    |           |                      |                                |  |
|                                                 | Acreedor / Ordenante del Fichero  |              |            |           | ~        | Ver más detalles                  |             |                                                                    |           |                      |                                |  |
|                                                 | Deudores ()                       |              |            |           | 1        | Adeudos 🕕                         |             |                                                                    |           |                      |                                |  |
|                                                 | Deudores del Fichero              |              |            |           | ~        | Master 10 v. (Peristre 1 10 de 11 | 36)         |                                                                    |           | Buseador             | O Crear pusyo Adei             |  |
|                                                 | Adeudos <b>1</b>                  |              |            |           |          | Ref. Acreedor                     | Ref. Deudor | Mandato                                                            | Esquema   | Importe F. Vencir    | niento Cont <mark>u</mark> pto |  |
|                                                 | Mostrar 10 🗸 (Registros 1 - 10 de | 1136)        |            |           |          | ✓ ES-12-123456789012              | REF1        | 12345678                                                           | BAS       | 92,40 € 18/09/202    | 23                             |  |
|                                                 | Ref. Acreedor                     | Ref. Deudor  | Mandato    | Esquema   | Impo     | ✓ ES-12-123456789013              | REF2        | 12345671                                                           | BAS       | 92,40 € 30/11/202    | 4                              |  |
|                                                 | ✓ ES-12-123456789012              | REF1         | 12345678   | BAS       | 92,4(    | ES-12-123456789014                | REF3        | 12345672                                                           | BAS       | 1.195,50 € 18/09/202 | 23                             |  |
|                                                 | ✓ ES-12-123456789013              | REF2         | 12345671   | BAS       | 92,40    | ES-12-123456789015                | REF4        | 12345673                                                           | BAS       | 1.195,50 € 30/11/202 | 21                             |  |
|                                                 | ES-12-123456789014                | REF3         | 12345672   | BAS       | 1.195,50 | ES-12-123456789012                | REF1        | 12345674                                                           | BAS       | 169,29 € 18/09/202   | 23                             |  |
|                                                 | ES-12-123456789015                | REF4         | 12345673   | BAS       | 1.195,50 | ES-12-123456789013                | REF2        | 12345675                                                           | BAS       | 169,29 € 30/11/202   | 21                             |  |
|                                                 | ES-12-123456789012                | REF1         | 12345674   | BAS       | 169,25   | ES-12-123456789014                | REF3        | 12345676                                                           | BAS       | 640,29 € 18/09/202   | 23                             |  |
|                                                 | ES-12-123456789013                | REF2         | 12345675   | BAS       | 169,2    | ES-12-123456789015                | REF4        | 12345677                                                           | BAS       | 640,29€ 30/11/202    | 21                             |  |
|                                                 | ES-12-123456789014                | REF3         | 12345676;  | BAS       | 640,2    | ES-12-123456789014                | REF3        | 12345678                                                           | BAS       | 149,44 € 10/02/20    | 19                             |  |
|                                                 | ■ ► ES-12-123456789015            | REF4         | 12345677   | BAS       | 640,2    | ES-12-123456789015                | REF4        | 12345679                                                           | BAS       | 128.11 € 10/02/20    | 19                             |  |
|                                                 | ■ S-12-123456789014               | REF3         | 12345678-  | BAS       | 149,44   | Eliminar 📻 Modificar 救            | Modif       | icar f. 🕋                                                          | Modificar | A                    | 1 2 3                          |  |
|                                                 | Eliminar - Medificar              | REF4         | 12345679   | BAS       | 128,1    | Adeudos 🛄 Importes 🐨              | vencir      | niento 💷                                                           | Conceptos |                      |                                |  |
|                                                 | Adeudos Importes                  | vencir       | niento 🗈   | Conceptos |          |                                   |             |                                                                    |           | Volver               | 5 Guardar Camb                 |  |

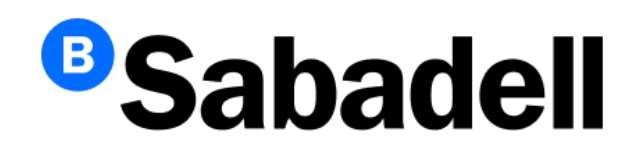

© Banco de Sabadell, S.A. 2024